# Dr. Security

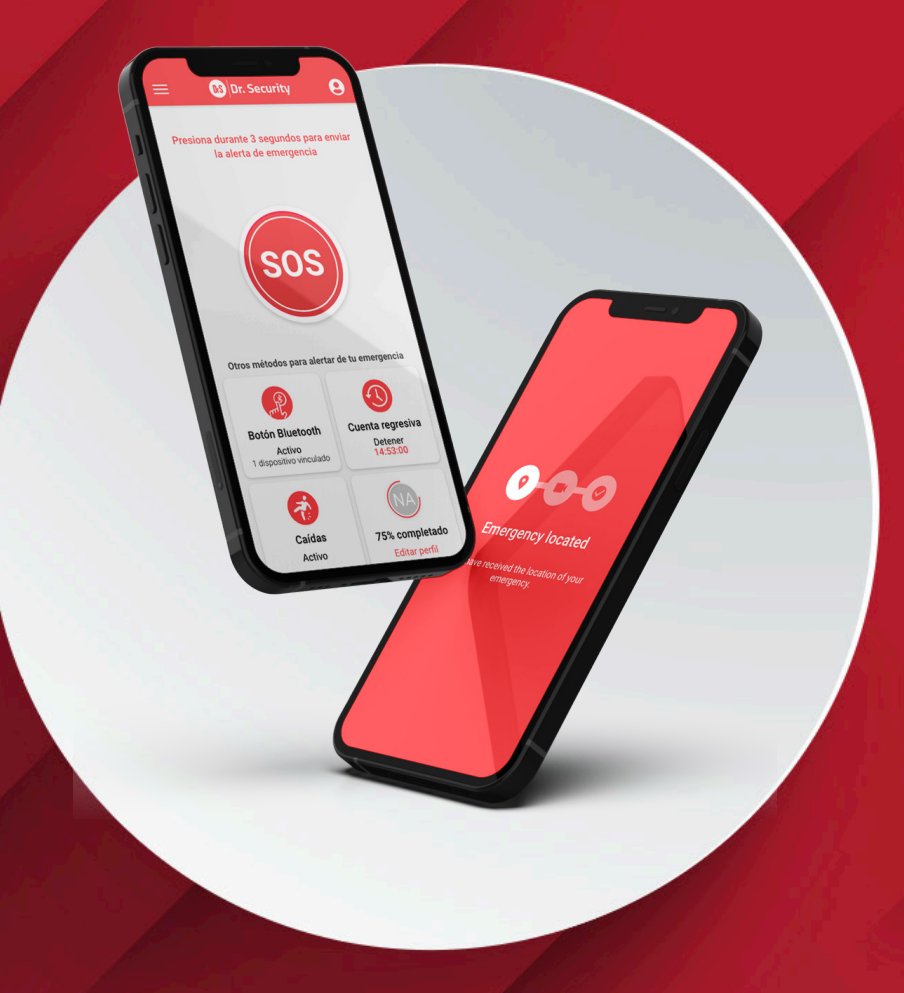

### User's guide MOBILE APPLICATION

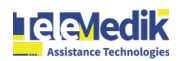

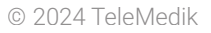

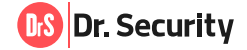

### Dr. Security Mobile Application User Guide

| 1. | <ul> <li>ACCESS TO THE MOBILE APPLICATION</li> <li>1.1. Welcome e-mail: What it is and what it is for</li> <li>1.2. Log in to the application</li> <li>1.3. First steps: Changing the temporary password (first login)</li> <li>1.4. First steps: Add security question and answer (first login)</li> </ul>                                                                                                    | p. 3<br>p. 3<br>p. 4<br>p. 5<br>p. 6                                                   |
|----|----------------------------------------------------------------------------------------------------|----------------------------------------------------------------------------------------|
| 2. | <ul> <li>USER</li> <li>2.1. Home screen</li> <li>2.2. General menu</li> <li>2.3. Access my profile</li> <li>2.4. Add or edit my profile picture</li> <li>2.5. Data about the service</li> <li>2.6. Add or edit my personal and contact information</li> <li>2.7. Add or edit my physical and health data</li> </ul>                                                                                                    | p. 6<br>p. 6<br>p. 7<br>p. 8<br>p. 8<br>p. 9<br>p. 10<br>p.11                          |
| 3. | <b>SECURITY</b><br>3.1. Change my password<br>3.2. I forgot my password: How to recover it<br>3.3. Change the security PIN<br>3.4. I forgot my security PIN: How to recover it<br>3.5. Change my security question and answer<br>3.6. Add, edit, or delete my trusted contact                                                                                                    | p. 12<br>p. 12<br>p. 13<br>p. 14<br>p. 15<br>p. 16<br>p. 17                            |
| 4. | <ul> <li>4.1. Send an emergency alert</li> <li>4.2. Stop sending an SOS alert activated by mistake</li> <li>4.3. Send a test SOS</li> <li>4.4. Emergency Chat: What it is for and how to use it</li> <li>4.5. Pair a Bluetooth SOS button</li> <li>4.6. Activate/deactivate the Bluetooth SOS button method</li> <li>4.7. Activate the SOS countdown alert</li> <li>4.8. Stop the SOS countdown alert</li> <li>4.9. Activate/deactivate the fall detection method</li> <li>4.10 SOS service inactive</li> </ul> | p. 18<br>p. 20<br>p. 20<br>p. 22<br>p. 23<br>p. 24<br>p. 25<br>p. 26<br>p. 27<br>p. 28 |
| 5. | <b>SETTINGS</b><br>5.1. Change the application language<br>5.2. Contact Dr. Security.<br>5.3. Log out of the application                                                                                                    | p. 29<br>p. 29<br>p. 30<br>p. 31                                                       |

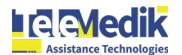

#### **1. ACCESS TO THE MOBILE APPLICATION**

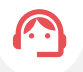

Dr. Security's 24/7 emergency system is composed of a **mobile application** for iOS and Android smartphones, which allows the user to always carry the emergency alarm-sending mechanism by activating an SOS button from the app, or by programming other activation methods for the automatic sending of the SOS.

The app is connected to emergency response software that allows the handeling of SOS alerts, offering 24/7 remote assistance. when the distress request is sent from the app, it's immediately received by the response software, allowing direct and immediate contact with the user.

#### 1.1. Welcome e-mail: What it is and what it is for.

In order to use the Dr. Security emergency system, the first step is to receive a welcome email with the access information to the service. You can find it in your email inbox if you have not received it, please contact your provider or contact us.

In the welcome email you will find the following information:

| Dr. Security                                                                                                    | The details of your contract, include the <b>start date, end</b><br>date, contract number, and country where the service<br>will be available.                                                                |
|----------------------------------------------------------------------------------------------------|----------------------------------------------------------------------------------------------------|
| We welcome you to the Dr. Security<br>emergency service!                                                                                                    |                                                                                                    |
| NO Marea Alare.<br>Manadamente a la terretada la ute a la face da la recente de energences con astronois inmedias 24 horas, los 7<br>de de la feu ancia la dela velocitada de la concentrativa de la recente de energences con astronois inmedias 24 horas, los 7<br>de de la feu ancia la concentrativa de la concentrativa de la concentra | Contract #1245<br>Collective name<br>Start date: 07/03/2024                                                                                                    |
| A contruction to future to date de poses. En engligemente qui partene et la Menoida para poler genificar fu contru<br>Present addetta 2<br>Venification PER 124<br>- "sito adf and the Pite number to be able to methy para parameter ( par do net number at 2)                                                                                                    | End date: 07/03/2025<br>Available country: Puerto Rico                                                                                                    |
| How to start using the Dr. Security emergency service? Toy 1. Newhood the Dr. Security much age for advalued or 09. Toy 2. Open the application and ing is by adding the sacess contention, small and password, strated to tab a small. Toy 2. Open the application and use on a solubalization and use of a solubalization and use of a solubaliz       | We will provide you with unique and non-transferable data to access the application, which includes:                                                                                                    |
| <ul> <li>example of the second second se</li></ul> | Email: Corresponds to the email associated with your contract.                                                                                                    |
| Na malanak skontok to jog do By do Markov. Ningo na mara do Jako and Markov.<br>Sa Jaman Sa Karaka Sa Karaka Sa K                                                                                                    | <ul> <li>Password: You will be prompted for the first login to the application. You can change it later.</li> <li>Verification PIN: This will be needed if you forget your password in the future.</li> </ul> |
|                                                                                                    | Email: email@email.com<br>Password: abcde123<br>Verification PIN: 1234<br>*You will need the PIN number to be able to modify your password if you do not remember it.                                         |

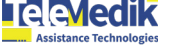

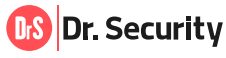

#### **1.2. Application login**

If you have not yet downloaded the application you can do so by scanning the following QR codes depending on your operating system:

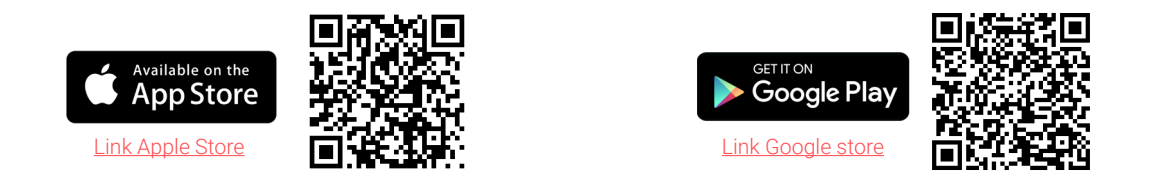

Once you have downloaded the app on your smartphone, you are ready to start using the Dr.Security services.

If you are logging in for the first time, you will need to accept a series of required permissions and complete questions for the operation of the emergency service. To log in you must complete your access credentials:

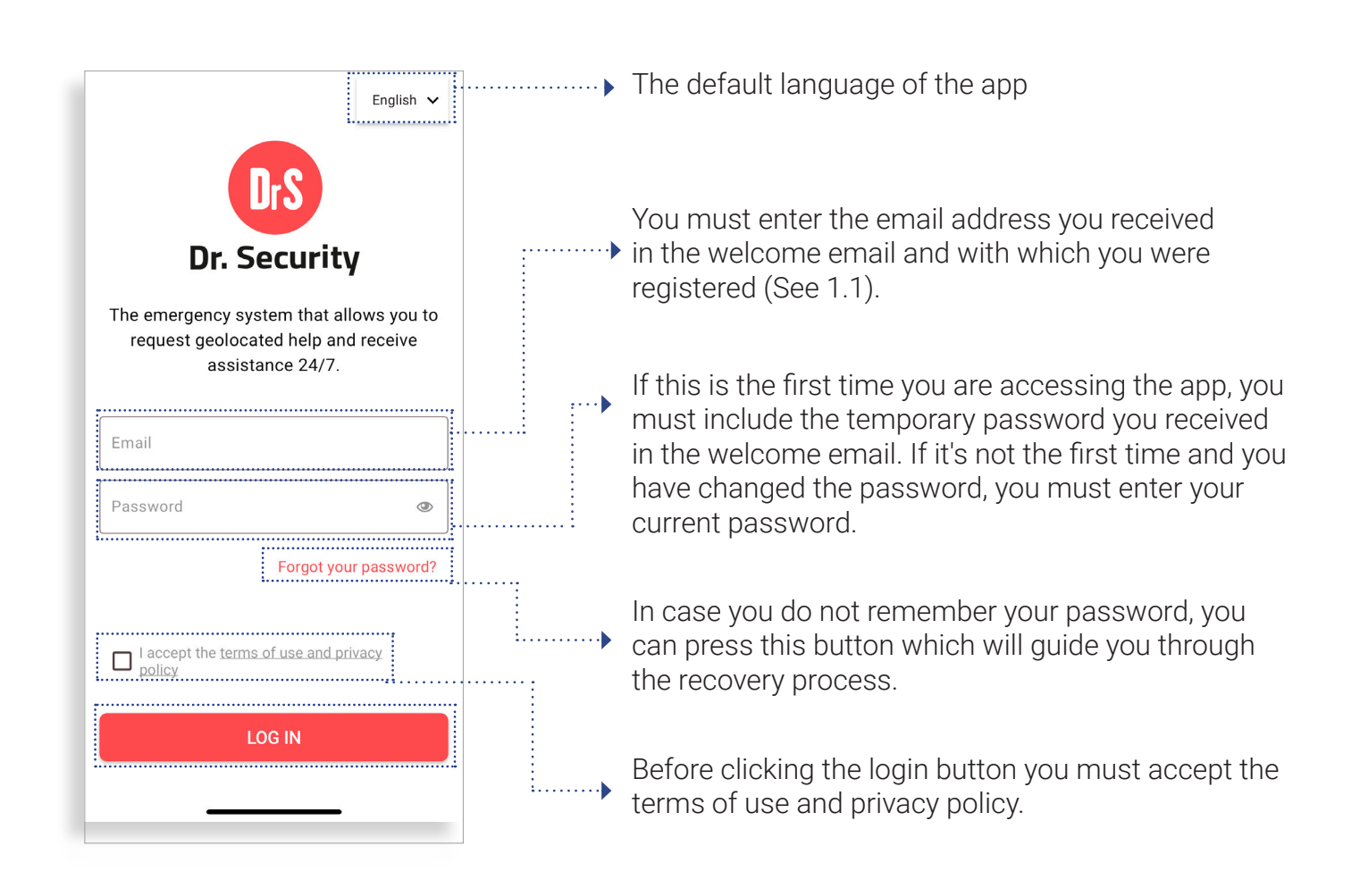

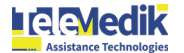

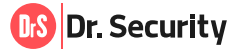

#### 1.3. First steps: Changing the temporary password (first login)

If this is your **first login to the app**, you will be prompted to change your provisional password on a mandatory basis.

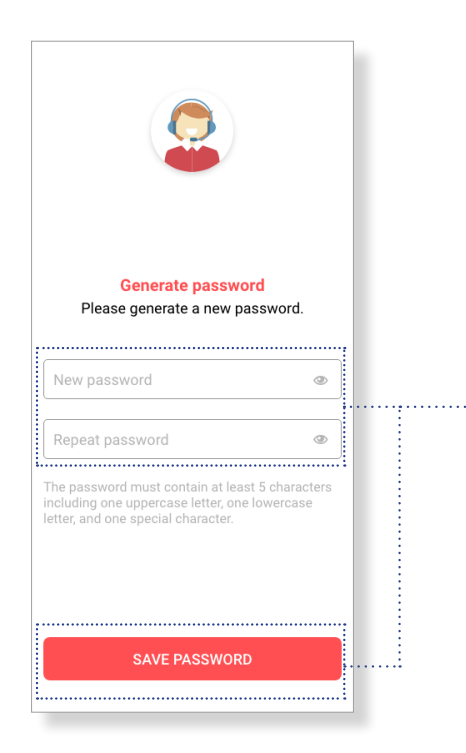

Insert a new password with a minimum of 5 digits including at least one uppercase letter, one lowercase letter and a number. Once this is done repeat the password and press the save button to continue with the process.

#### **1.4. First steps: Add security question and answer (first login)**

The information associated with the **security question and answer** are used to intervene discreetly in dangerous emergencies, such as when a victim is under threat. For example, if someone calls for help, but is unable to speak freely, a security question is asked. If the answer is not correct, the emergency is verified by the user's device and help is dispatched.

|                                                                                                    |                                                         | l |      |
|----------------------------------------------------------------------------------------------------|---------------------------------------------------------|---|------|
| Before proceeding, co<br>security inform                                                                   | mplete your<br>ation.                                   | l |      |
| Prevention is the key in<br>situations, add a security qu<br>us provide you with more<br>effective assista | emergency<br>uestion and help<br>efficient and<br>ance. | 0 |      |
|                                                                                                    |                                                         |   |      |
| Learn more                                                                                                 |                                                         |   |      |
| Learn more                                                                                                 | >                                                       |   |      |
| Learn more Name of my first pet Security Response                                                          | >                                                       |   | <br> |
| Learn more                                                                                                 | >                                                       |   | <br> |

Since this is your first login you will be prompted to add a security question and answer, you will need to select an option from the alternatives in the list and answer the security question.

Once completed, press the save button and start using Dr. Security!

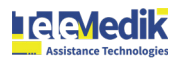

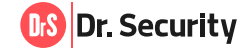

#### 2. USER

#### 2.1. Home screen

Once you enter your credentias, you will be lead to the home screen the main operative center of the app. This page is compiled of the followring elemnts:

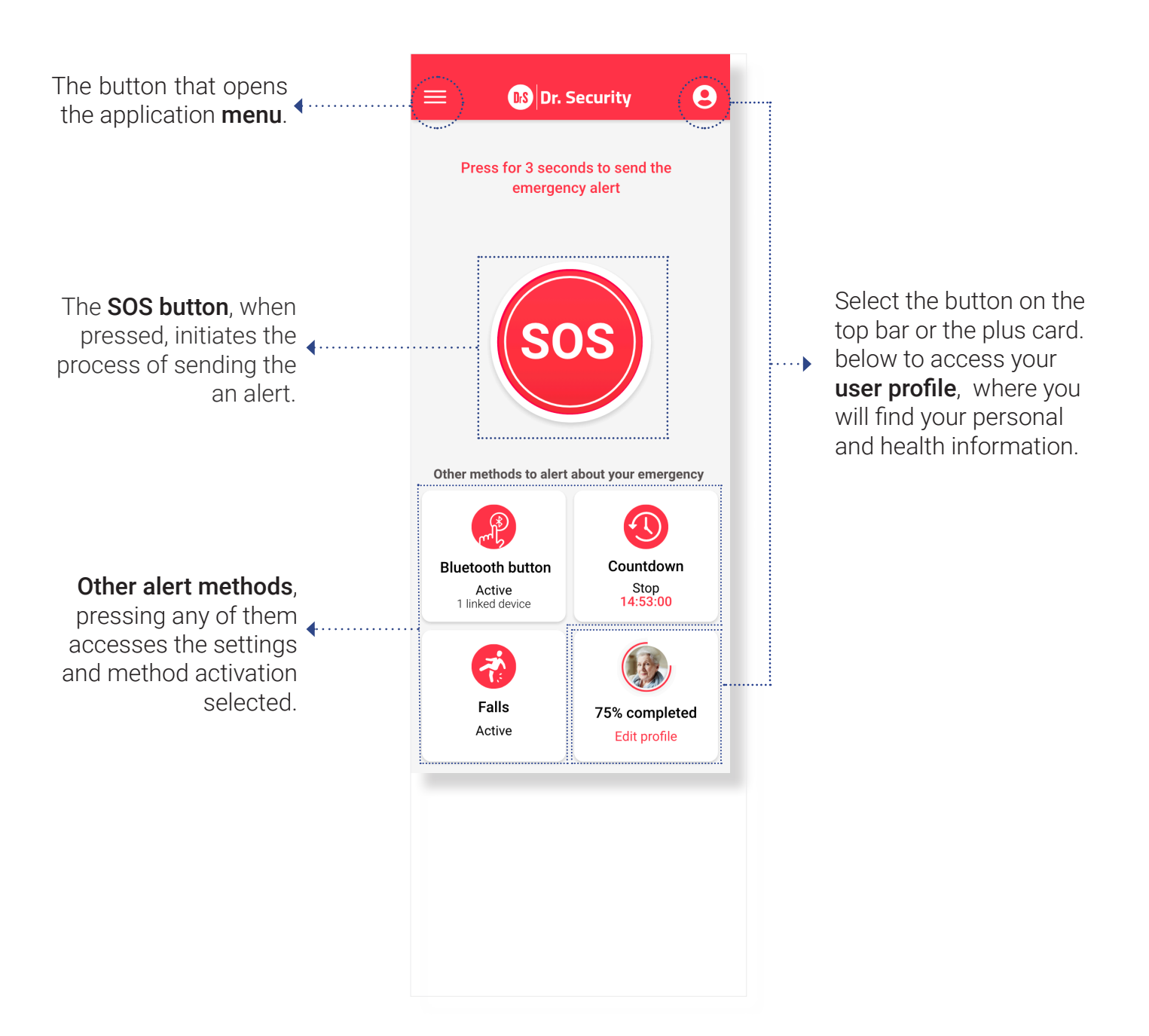

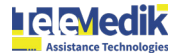

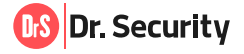

#### 2.2. General menu

Pressing the menu button will display the general menu of the application from where the following sections can be accessed.

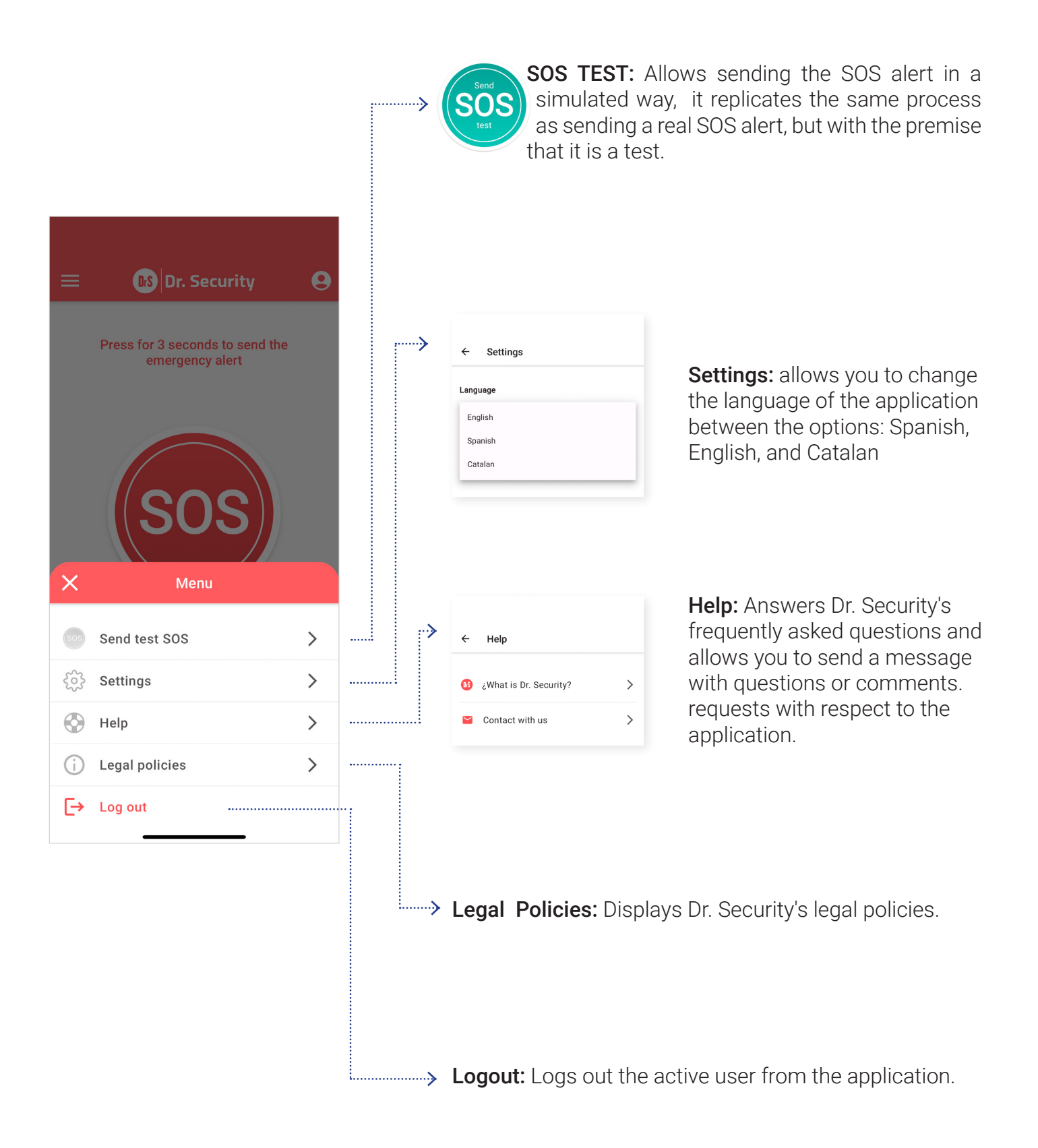

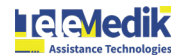

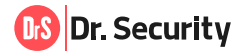

#### 2.3. Access my profile data

From the main screen, you have two options to access your user profile:

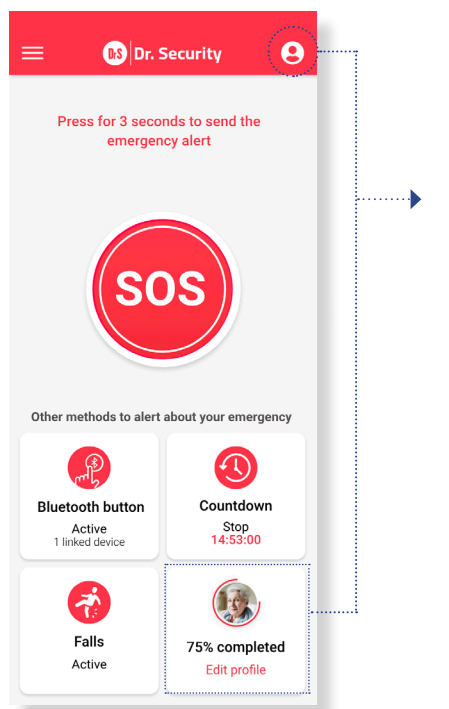

Pressing either button will take you to your **profile data**.

The card shows your picture or the initials of your user name, the percentage of what you have completed on your profile, and the button for you to access to edit your profile.

#### 2.4. Add or edit my profile picture

To carry out this process, you need to go to your profile and follow the steps below:

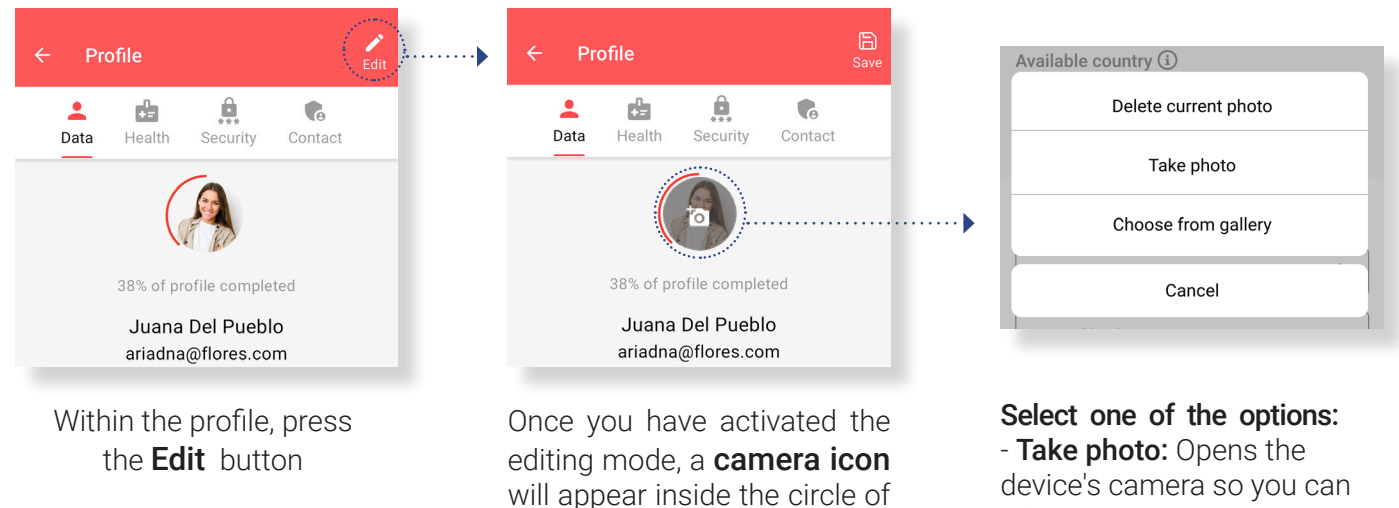

your photo or initials and you

will have to press it.

take a picture. - **Choose from the gallery:** Access the device's gallery so that you can select a photo.

- **Delete current photo:** Deletes the profile picture.

Then, press the **save icon** to confirm the changes.

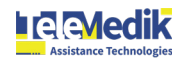

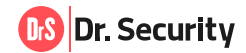

#### 2.5. Details about the service

The service data is generated once a contract is created in Dr. Security. The data is generated automatically and is not editable from the profile, it includes:

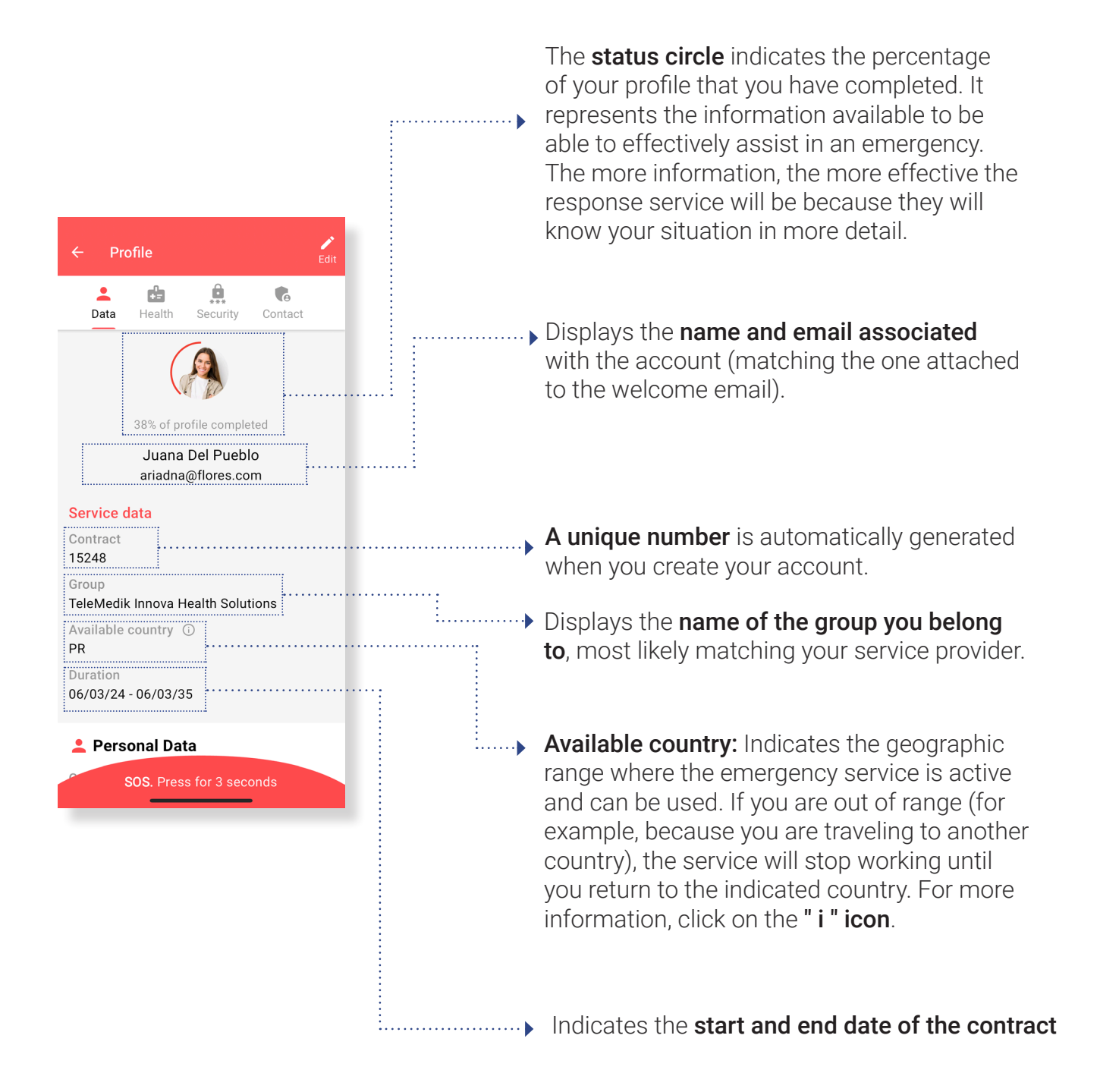

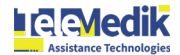

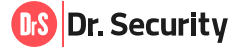

#### 2.6. Add or edit my personal and contact information

To improve the effectiveness of emergency management, it is important to have a complete profile that includes as much information as possible. To edit your profile, please follow the steps below:

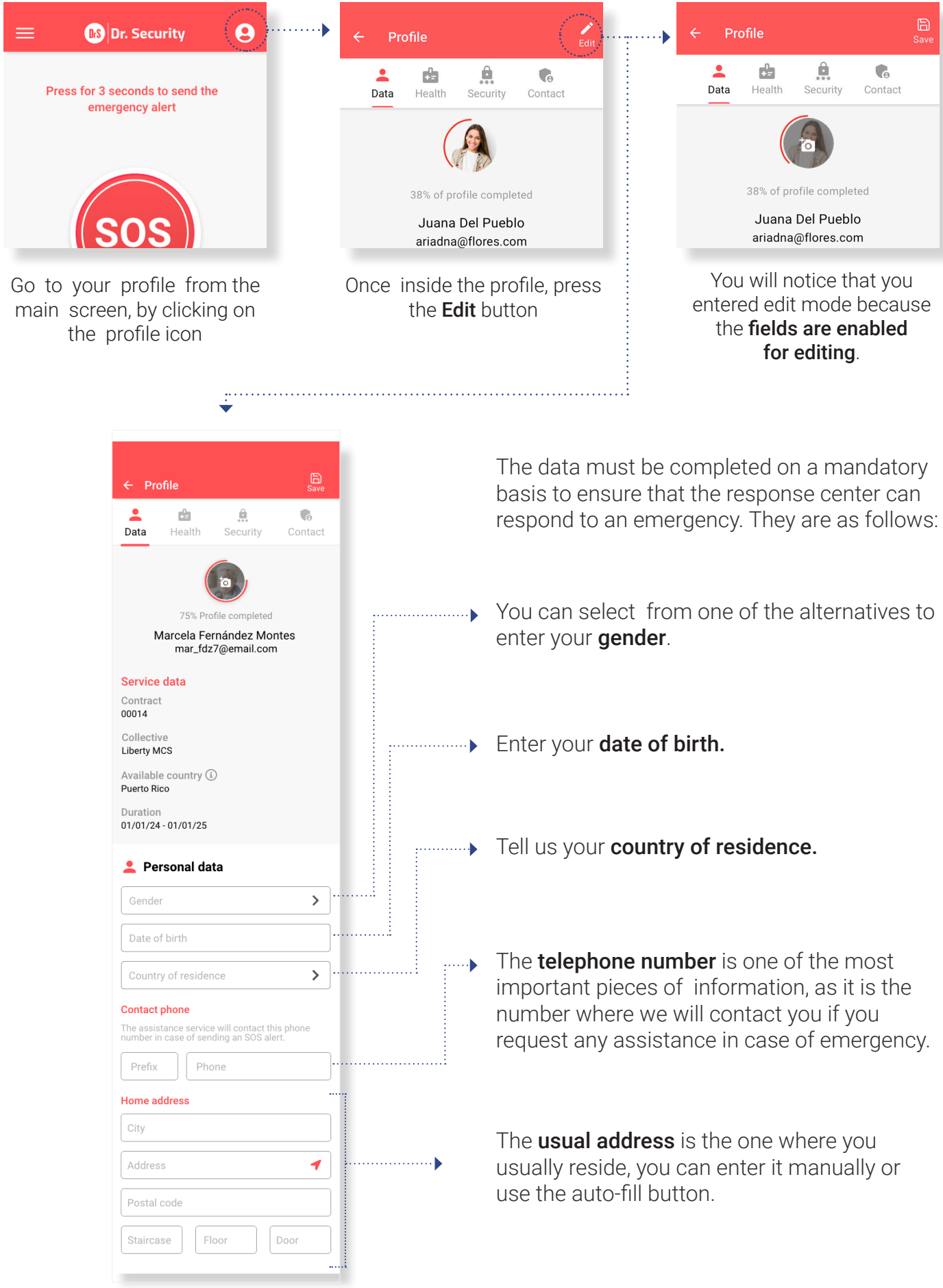

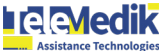

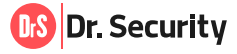

#### 2.7. Add or edit my physical and health information.

We request your physical and health information to ensure a better quality of emergency reports in case a critical situation arises. Some of the information you may be able to provide is:

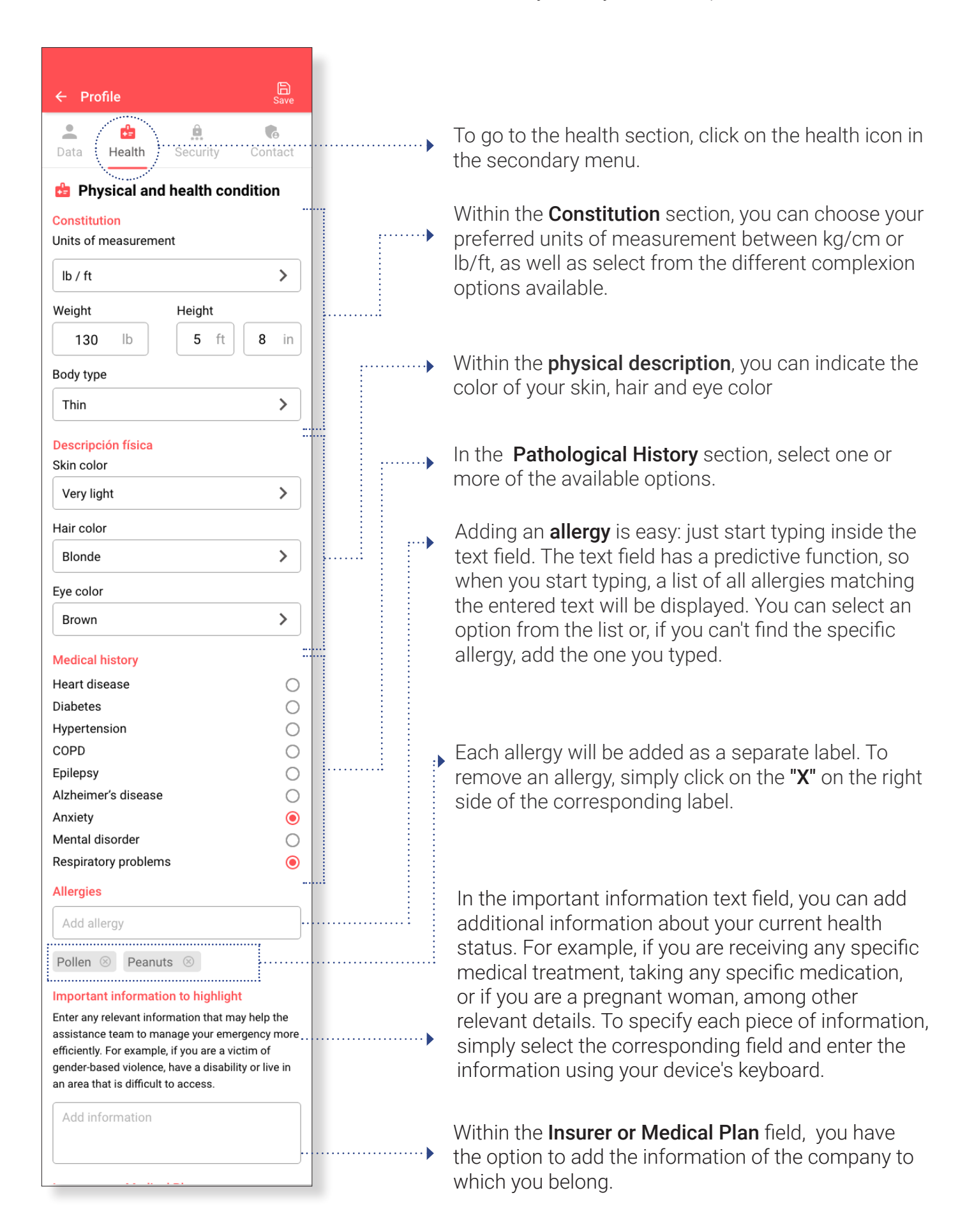

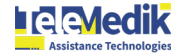

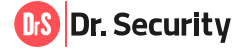

#### 3. SECURITY

#### 3.1. Change my password

To change your password you must go to the **Profile icon**, then select the **Security option** in the submenu. Once on this screen, you must press the **Edit button** to access the password change.

| = 🚯 Dr. Security 💽                                                                                                    | ← Profile Edit                                                                                                    | ← Profile                                                                                                    |
|----------------------------------------------------------------------------------------------------|----------------------------------------------------------------------------------------------------|----------------------------------------------------------------------------------------------------|
| Press for 3 seconds to send the<br>emergency alert                                                                                                    | Lealth Security Contact                                                                                                    | Lata Health Security Contact                                                                                                    |
| emergency alert                                                                                                    | 38% of profile completed<br>Juana Del Pueblo<br>ariadna@flores.com<br>Service data<br>Contract<br>15248<br>Group                             | Security data Password *****  PIN **** Security question Nombre de mi primera mascota Security answer ***************                 |
| ← Profile Bave                                                                                                    | Once inside the editing n                                                                                                    | node, you must enter:                                                                                                    |
| Data Health Security Contact                                                                                                    | Current password, which you have used to log in u                                                                                            | h corresponds to the password<br>until now.                                                                                           |
| Change password<br>Requires a minimum of 5 characters among<br>which it must contain an uppercase letter, a<br>lowercase letter, and a special character.<br>Current password | In the <b>New password</b> texpassword that you will so Remember that it required must contain a uppercase special character.                | xt field, you must enter the<br>tart using from now on.<br>es a minimum of 5 characters. It<br>se letter, lowercase letter, and a     |
| Repeat password                                                                                                    | In the <b>Repeat Password</b><br>in the previous new pass                                                                                    | text field enter the same data as sword text field.                                                                                   |
| ← Profile                                                                                                    | Then select the <b>Save bu</b>                                                                                                    | <b>tton</b> at the top right of the screen.                                                                                           |
| The information has been<br>updated correctly.<br>ACCEPT                                                                                                    | Once you <b>save the chan</b><br>confirming that the pass<br>saved. From now on, the<br>application, you will have<br>you have just created. | <b>ges</b> , a notice will be displayed<br>sword has been successfully<br>e next time you access the<br>e to do so using the password |

**R**edik

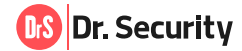

#### 3.2. I forgot my password: How to recover it.

If for some reason you forgot your password, follow the procedure below:

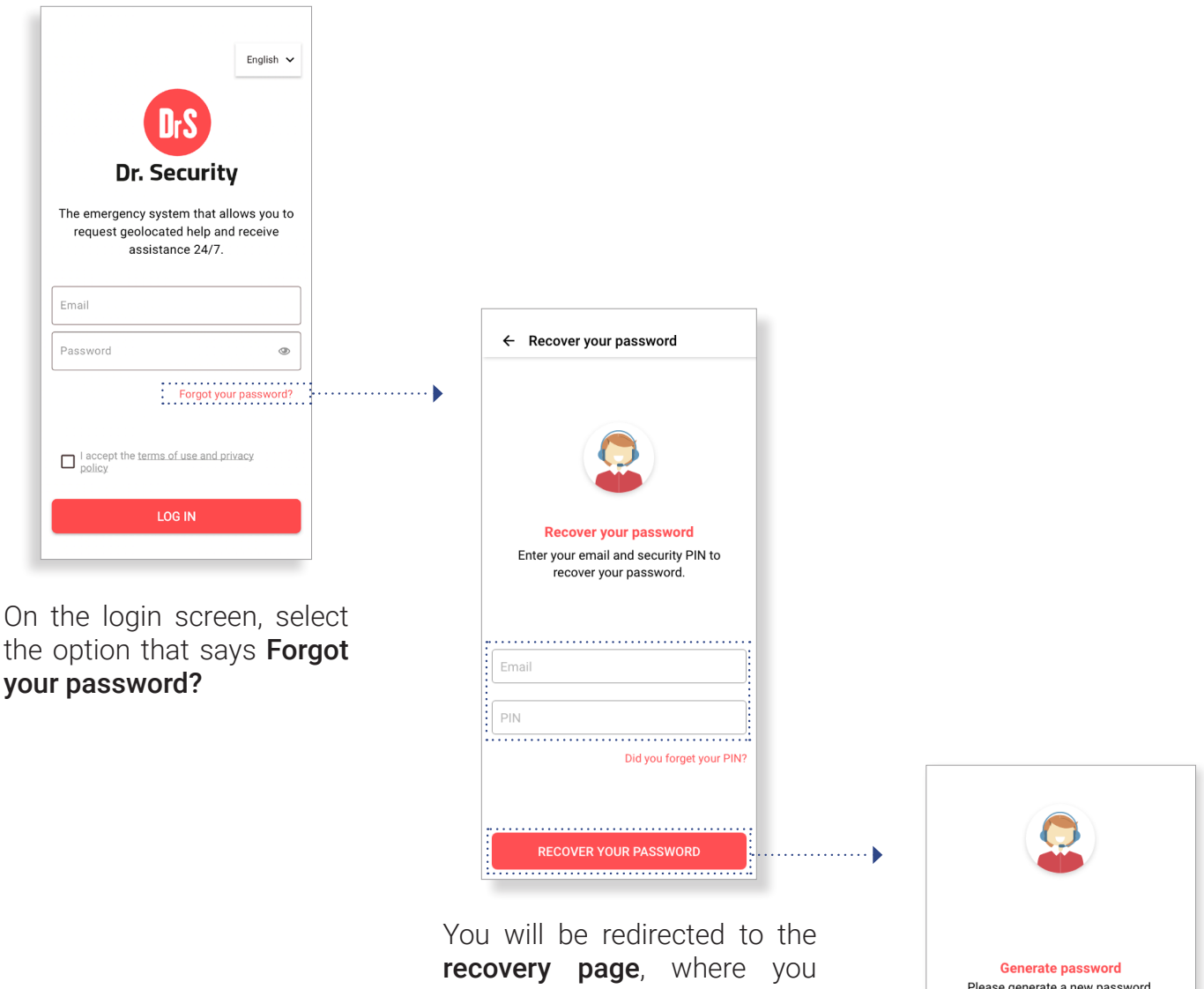

recovery page, where you will need to enter your email address and the PIN provided in the welcome email.

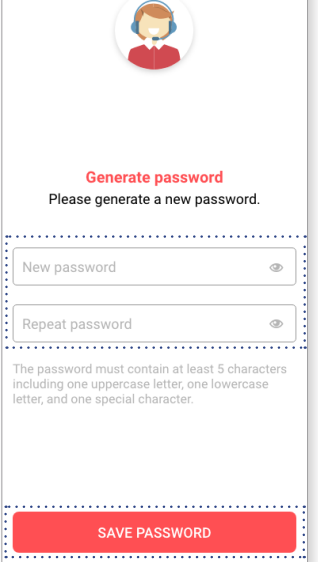

If your email and PIN match, you will be able **generate a new password**. When finished, click on the Save Password button and return to the login process.

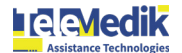

#### 3.3. Change security PIN

To modify your security PIN you must go to the **Profile icon**, then select the **Security option** in the submenu. Once on this screen, you must press the **Edit button** to access the PIN change.

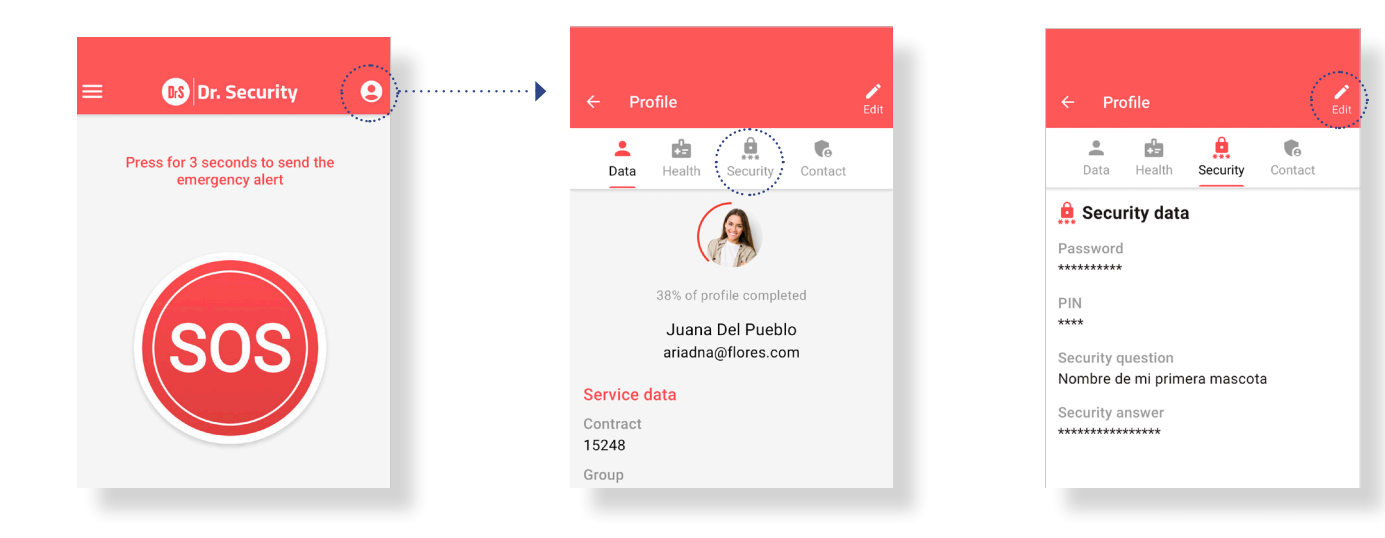

Once you are in edit mode, you must log in:

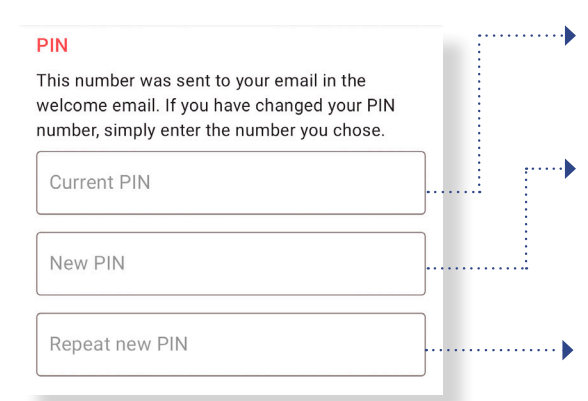

**Current PIN**, if you did not change it previously, you must use the one provided in the welcome email. If you have changed the PIN, enter the number you previously chose.

In the **New PIN** text field, enter the PIN that you will start using from now on. Remember to enter 4 digits.

In the **Repeat new PIN** field, enter the same data as in the previous text field.

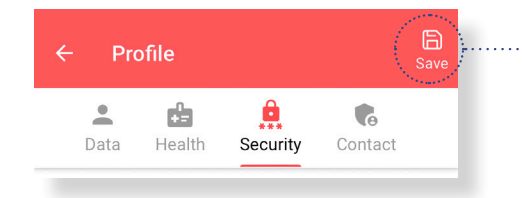

Then select the **Save button** at the top right of the screen.

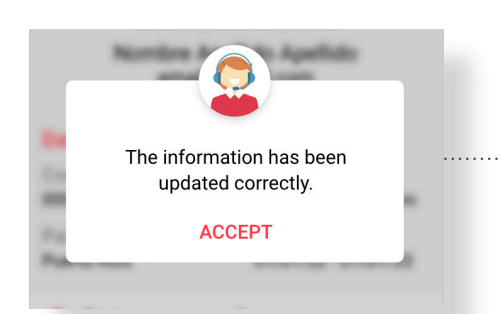

Once you **save your changes**, a prompt will be displayed confirming that your PIN has been saved successfully. From now on, the next time you access the app you must do so using the new PIN you just created.

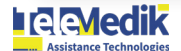

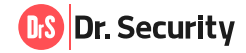

#### 3.4. I forgot my security PIN: How to retrieve it

If for some reason you forgot your PIN, follow the procedure below:

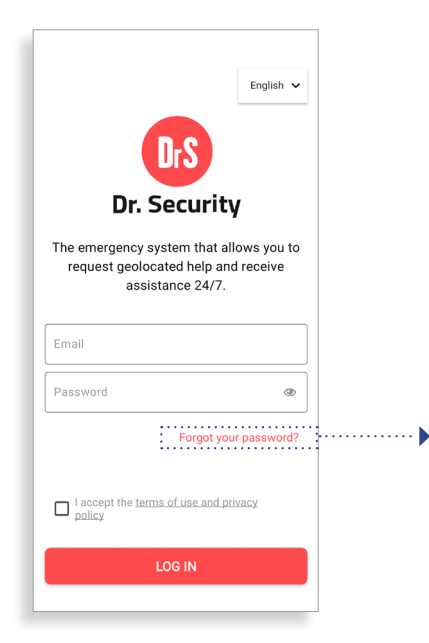

On the main screen, select the f**orgot your PIN?** option

Once inside this screen, you must press the **Forgot your PIN?** button.

← Recover your password

Recover your password

Enter your email and security PIN to

recover your password.

Did vou forget vour PIN?

Email

PIN

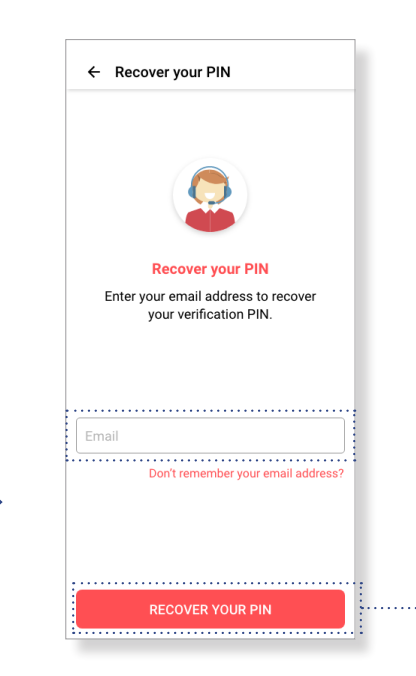

Once inside the PIN recovery screen, you must **enter the email** with which you were registered in Dr. Security. Next, press the **Recover PIN** button.

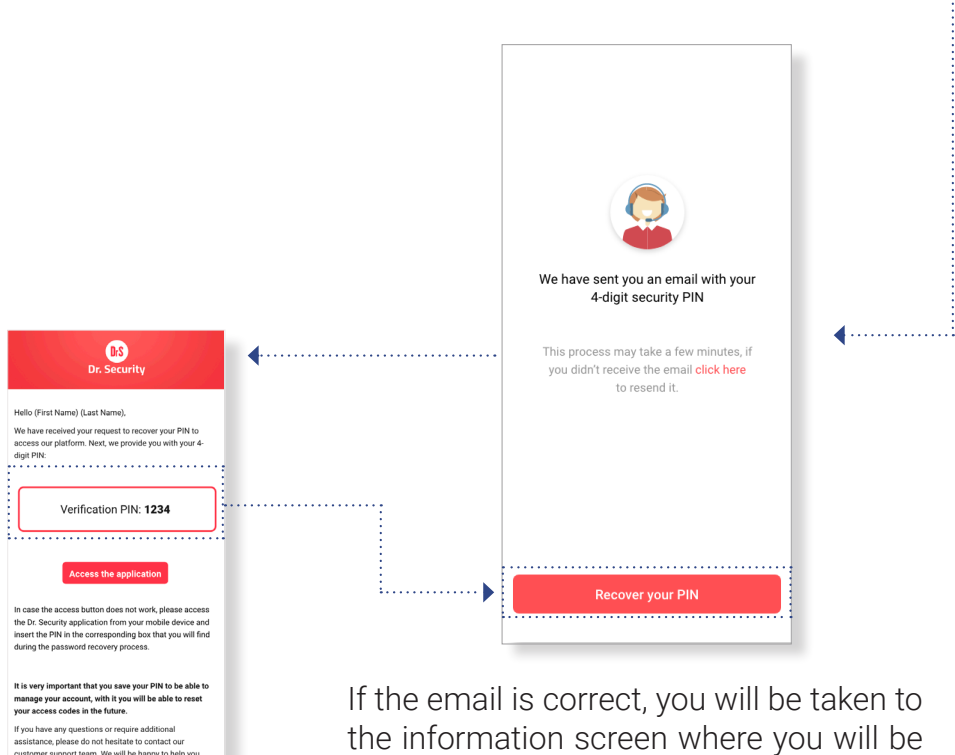

Once you have opened the email with your security PIN, return to the **Dr. Security** application and press the Recover Password button.

**A A Medik** 

If the email is correct, you will be taken to the information screen where you will be informed that your PIN has been emailed. Go to your inbox or, in some cases, your spam folder, and look for the email from **Dr. Security.** 

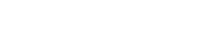

This email contains direct links to your Dr. Security Account. To keep your account safe, do not share it with anyone. If you have

© 2024 TeleMedik

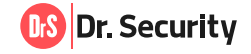

#### **3.5. Change my security question and answer**

If you wish to modify your security question and answer it's as simple as going to the **Profile icon**, then select the **Security option** in the submenu. Once on this screen, you will have to press the **Edit** button to make the change.

| = 🚯 Dr. Security 🕑                                                          | ← Profile 🖌                                                                                                    | ·····•                                                                                               | ← Profile                                                                                                    | Edit                                                                                    |
|-----------------------------------------------------------------------------|----------------------------------------------------------------------------------------------------|----------------------------------------------------------------------------------------------------|----------------------------------------------------------------------------------------------------|-----------------------------------------------------------------------------------------|
| Press for 3 seconds to send the<br>emergency alert                          | Lealth Security Contact                                                                                                    |                                                                                                    | 💄 🝰 🏥<br>Data Health Secu                                                                                                    | rity Contact                                                                            |
| SOS                                                                         | 38% of profile completed<br>Juana Del Pueblo<br>ariadna@flores.com<br>Service data<br>Contract<br>15248<br>Group                                      |                                                                                                    | Security data Password ******** PIN **** Security question Nombre de mi primera ma Security answer ************************************ | scota                                                                                   |
|                                                                             | Once you are in edi<br>following steps fol<br>If you want more in<br>this information is u                                                            | t mode, you<br>lowing actic<br>formation a                                                           | i must perfor<br>ons:<br>about what it                                                                                                  | m the<br>is and what                                                                    |
| Security question and answer (i)                                            | Press on the <b>secur</b> i options available. T your state and situa                                                                                 | <b>ty question</b><br>his question<br>ation in case                                                  | <b>icon</b> and se<br>n will be used<br>e of an emerg                                                                                   | lect one of the<br>d to validate<br>gency.                                              |
|                                                                             | Within the <b>Security</b><br>that is familiar to yo<br>answer correctly, th<br>if you answer incorr<br>that will allow you t<br>in order not to enda | <b>Response</b> bu and that<br>be suspicion<br>rectly, the property of act quickly<br>of act quickly | field, enter th<br>you will not f<br>will be ruled<br>rotocol will b<br>y and with to<br>physical integ                                 | e response<br>orget. If you<br>out. However,<br>e activated<br>tal discretion,<br>rity. |
| <ul> <li>← Profile</li> <li>▲ ▲ ▲ ▲ ▲ ▲ ▲ ▲ ▲ ▲ ▲ ▲ ▲ ▲ ▲ ▲ ▲ ▲ ▲</li></ul> | ·····▶ Then select the <b>Sav</b>                                                                                                    | <b>re</b> button at                                                                                  | the top right                                                                                                    | of the screen.                                                                          |
| The information has been updated correctly.                                 | ) Once you <b>save the</b><br>confirming that the<br>successfully saved                                                                               | <b>changes</b> , a<br>security qu                                                                    | prompt will b<br>lestion has b                                                                                                    | ee displayed<br>een                                                                     |
|                                                                             | © 2024 TeleMedik                                                                                                    |                                                                                                    | (                                                                                                    | Dr. Security                                                                            |

#### 3.6. Add, edit, or delete my trusted contact.

The trusted contact is the person you authorize assistance to contact in the event of an emergency. This information is optional and you can add, edit, or delete the contact by following these steps:

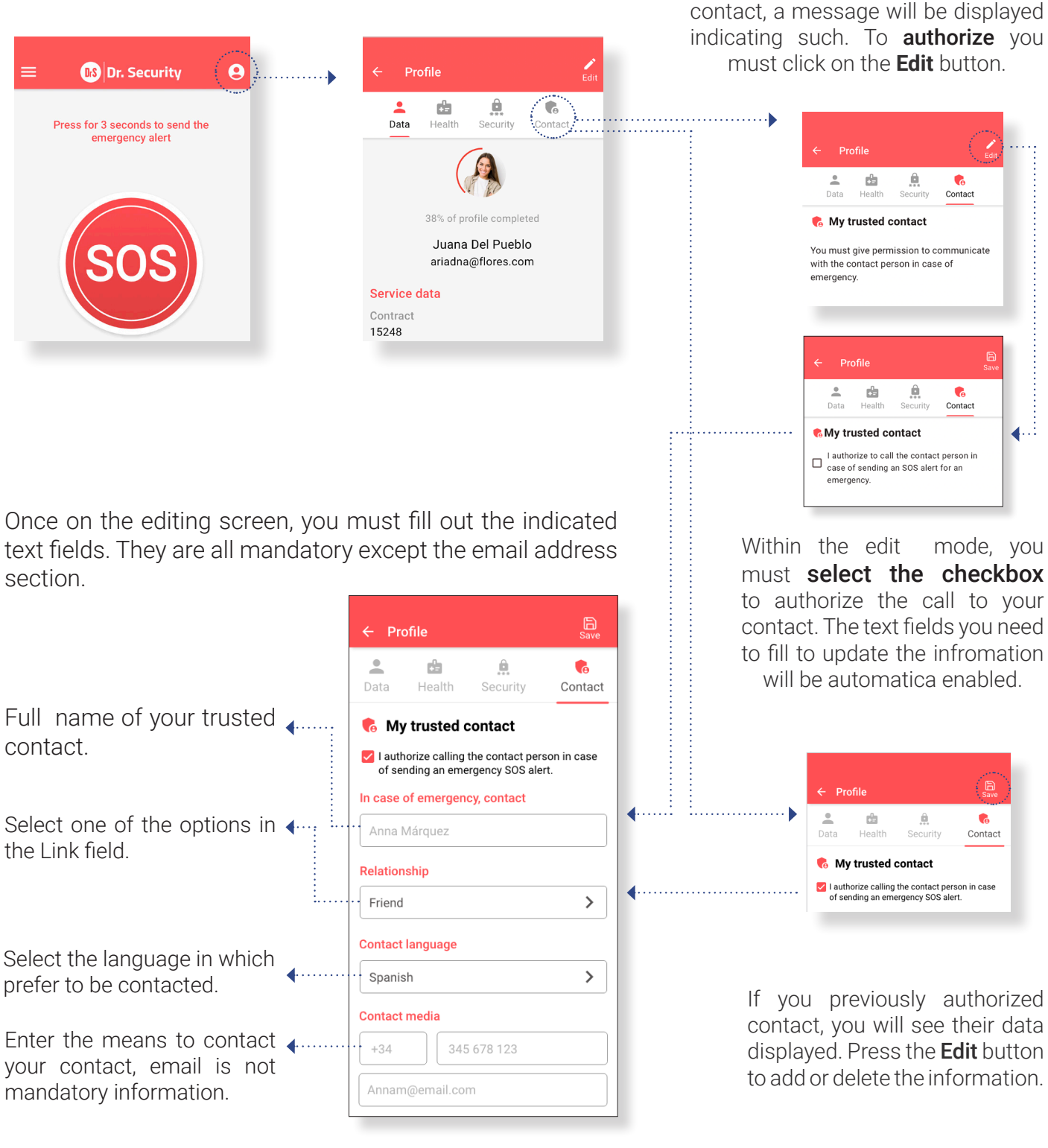

Profile . d Ô Security Contact Health

Then select the Save button at the top right of the screen.

In case you have not authorized any

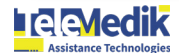

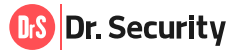

#### 4. EMERGENCY SYSTEM (SOS)

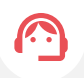

The Dr. Security emergency system allows the user to send the alarm signal to the CRA (Alarm Receiving Center) for any type of criminal, civil, or health emergency. The app has **FOUR SOS activation methods**: SOS button, Bluetooth button, countdown clock and fall detection. The SOS Button is always active and available on the screen. All other methods must be configured for use.

#### 4.1. How to send an emergency alert

The SOS button (also known as a panic button) is a virtual button that allows you to send the SOS alert to the ARC after pressing it for 3 seconds.

It's accessed immediately after clicking the **Login** button on the main screen of the app, it may also be **visible at the bottom** of some screens:

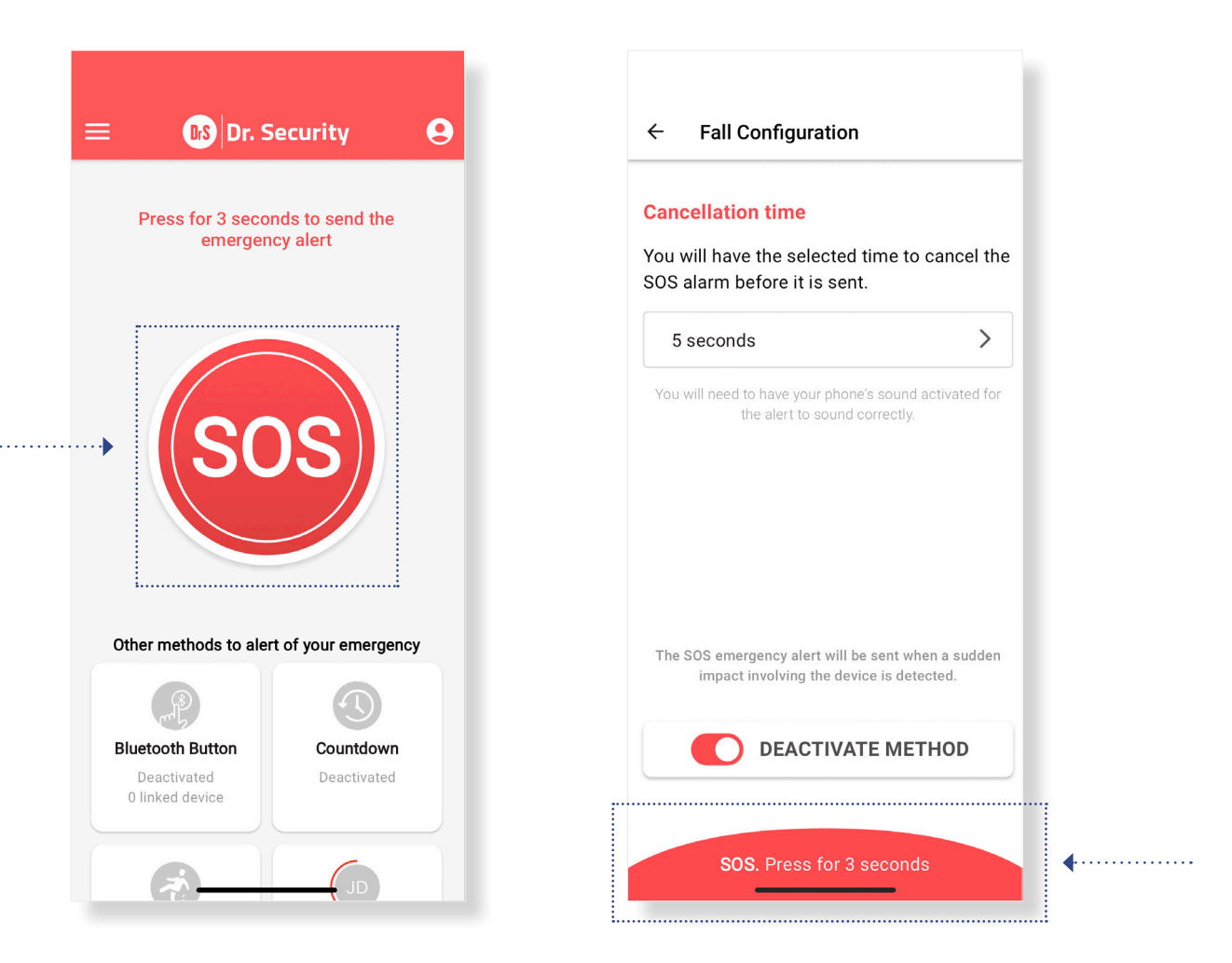

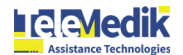

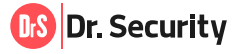

To proceed with sending the alert, press and **hold the SOS button for 3 seconds**. When doing so, a countdown counter will be started and the process will be represented graphically:

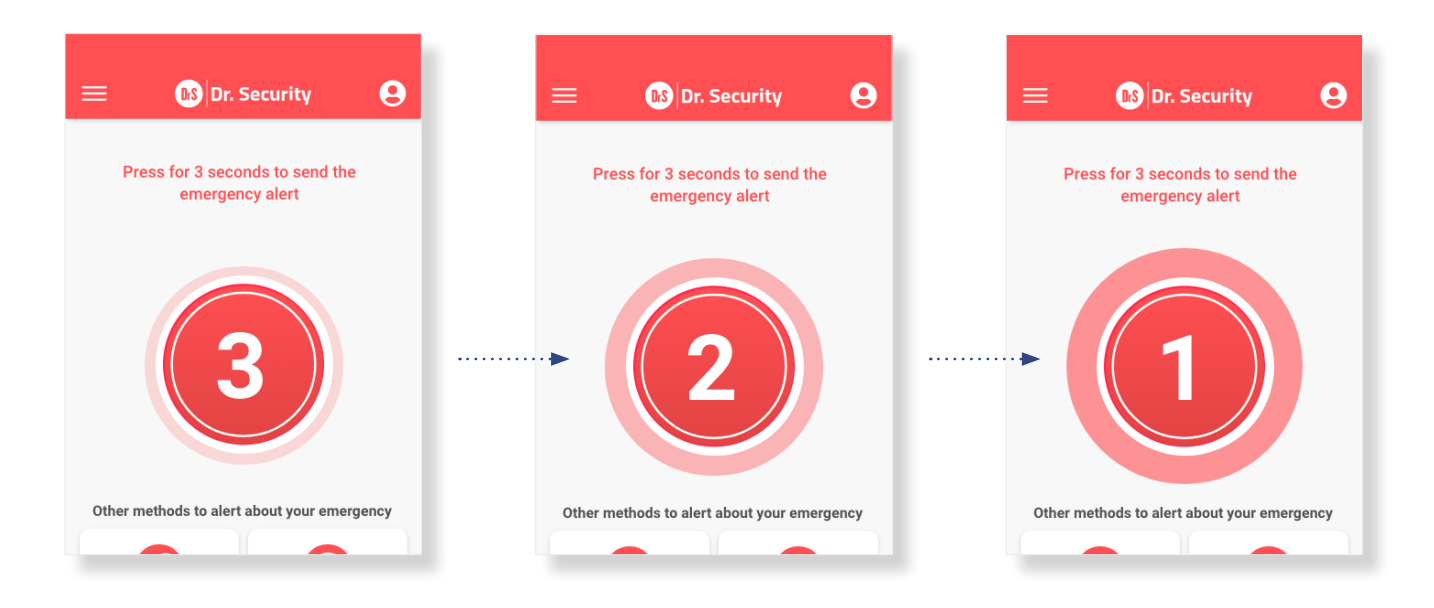

Once the 3 seconds have elapsed, the process of sending the alert will start. It will guide you step by step through the states by which the alert passes. These are:

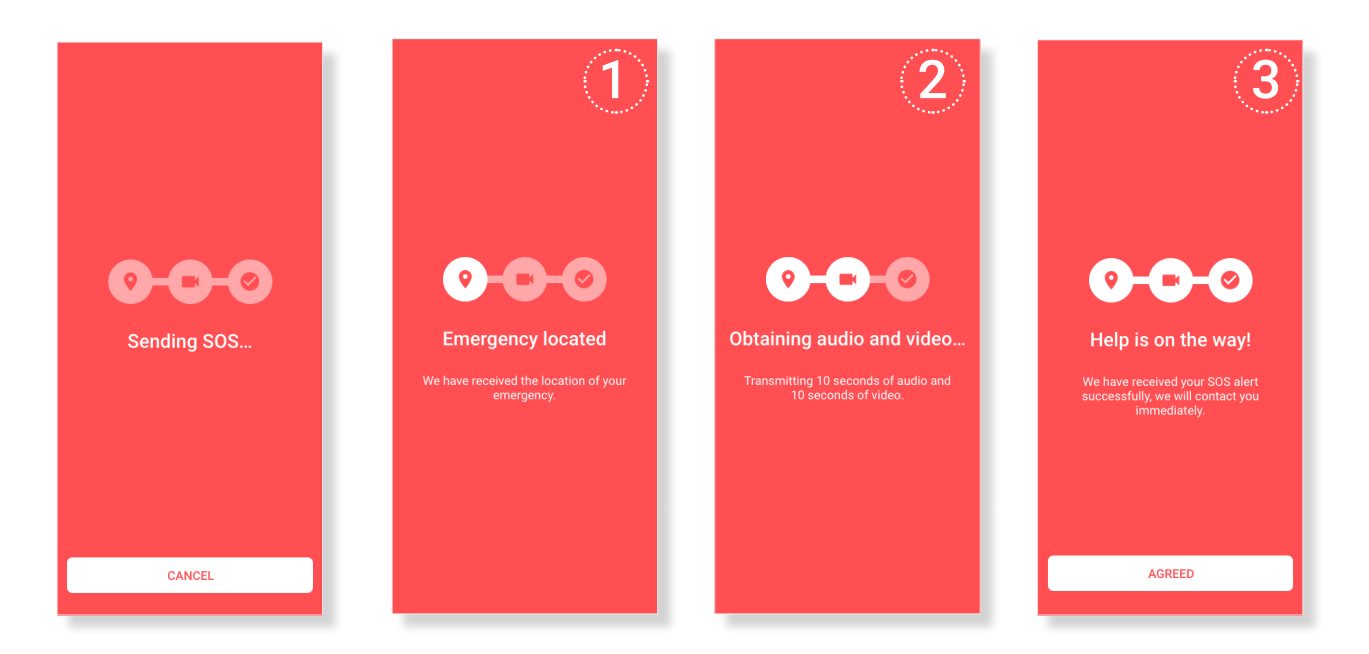

**1. Location Tracking:** Real-time location tracking will be initiated for inclusion in the alert. This will allow emergency services to know your precise location.

**2. Audio and Video Recording:** 10 seconds of ambient audio and 10 seconds of video will automatically be recorded from your device's rear camera. This additional information will help emergency services better understand the situation.

**3. Assistance Call:** Real Emergency Call: An emergency operator will make a real call to your device to verify the situation and coordinate the necessary assistance.

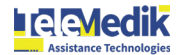

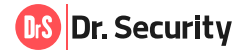

#### 4.2. Stop sending an SOS alert triggered by an error

If you started the SOS process in error and want to cancel it, you must do the following:

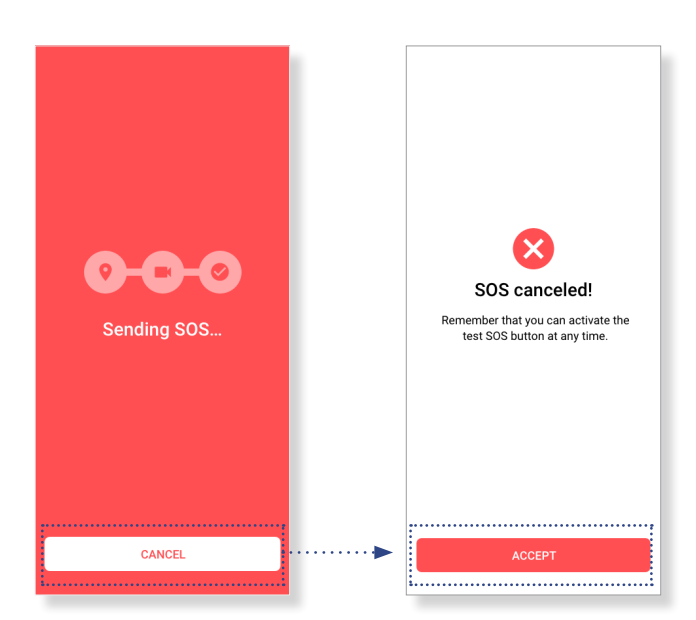

On the first screen after counting, press the **Cancel** button.

#### 4.3. How to send a test SOS

This procedure allows you to **familiarize yourself with the operation of the SOS button** by simulating a real alert in a test environment. During this simulation you will follow the same steps as in a real emergency, including receiving a call from our support center, always keeping in mind that this is a test. This exercise will help you understand **how to use the SOS button and how to respond appropriately in case of real need**.

If you wish to test the operation of the SOS, you must perform the following procedure:

Press the menu button and select the **Send Test SOS** option.

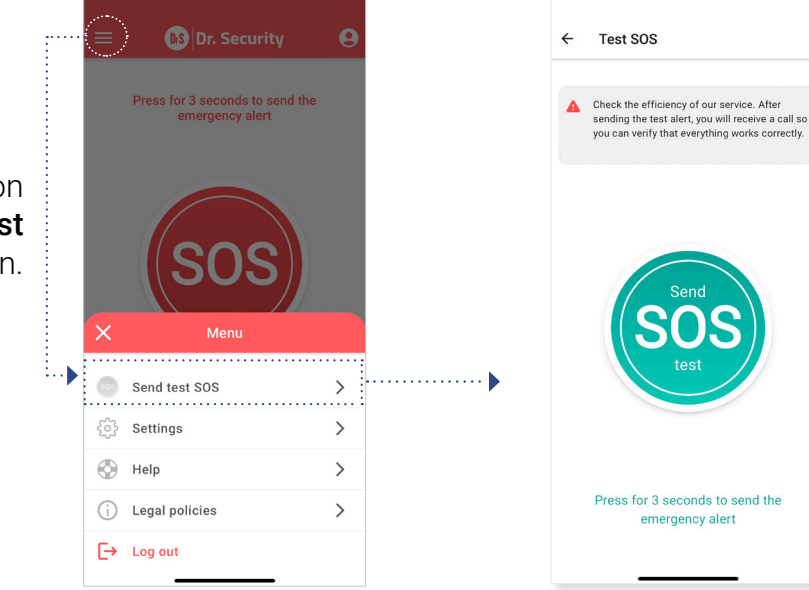

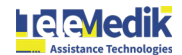

Once the alert is

canceled, a screen will be displayed indicating

Press the Accept button

"SOS CANCELLED".

to return to the home

screen.

Once you are at the SOS button test screen, press and hold the SOS button for three seconds. You will notice that a countdown appears on the screen, indicating that the sending process is about to begin.

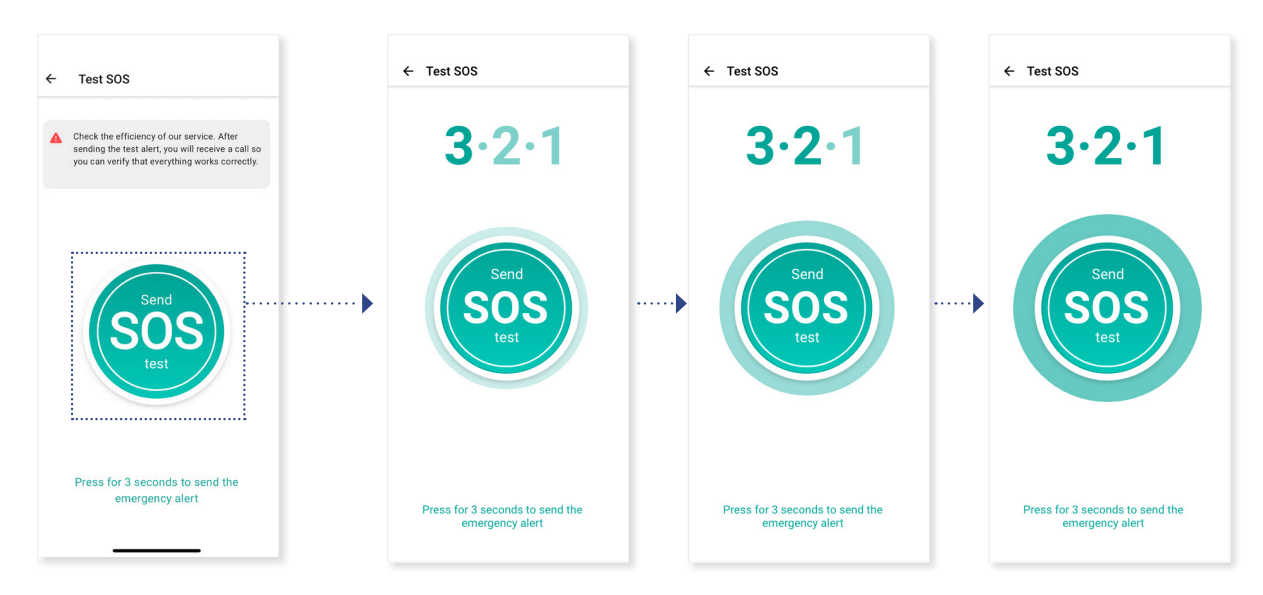

After three seconds of pressing and holding the SOS button on the test screen, the sending process will start immediately. It is important to remember that this process is identical to that of a real alert. During this process, the following actions will be performed:

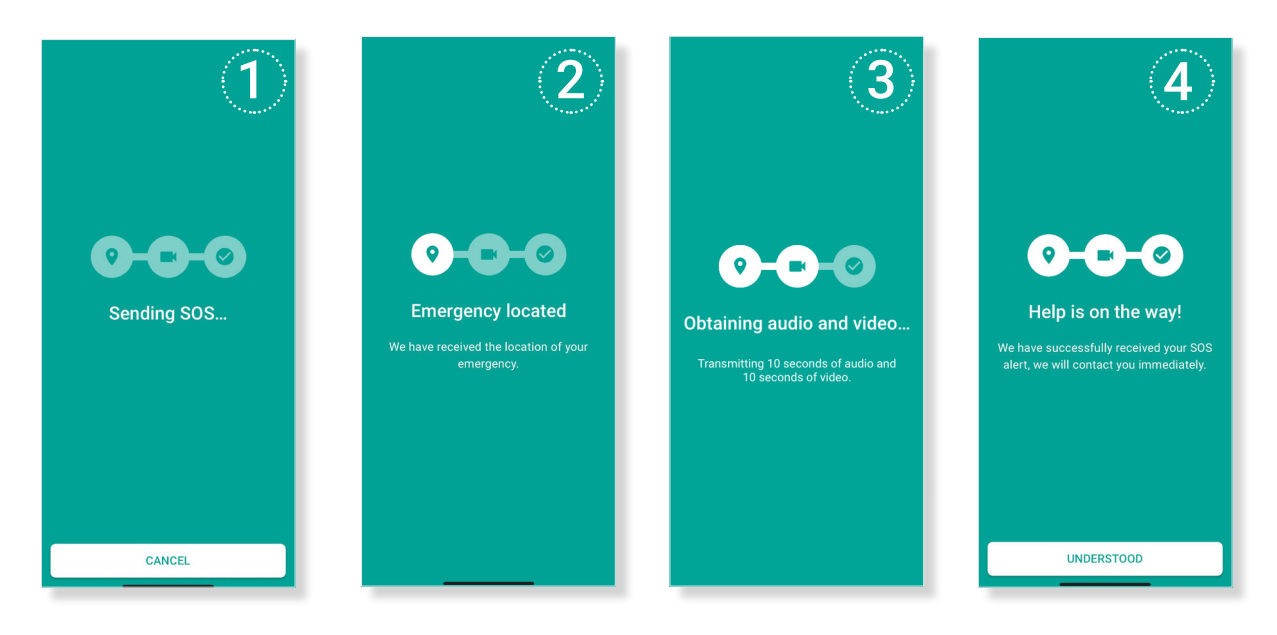

**1. SOS Sending:** If you want to cancel sending at this time, you can do so by pressing the cancel button on the screen.

2. Location Tracking: This will start real-time location tracking for inclusion in the alert.

**3. Audio and Video Recording:** It will automatically record 10 seconds of ambient audio and 10 seconds of video from your device's rear camera. This additional information will help emergency services better understand the situation.

**4. Test call:** An assistant will make a test call to your device to verify the situation. It is important to respond to this call and confirm that this is a test.

This process will allow you to experience the speed and operation of the system in the event of a real emergency. It will help you become familiar with the steps and response expected during a real alert.

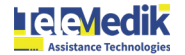

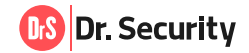

#### 4.4. Emergency Chat: What is it for and how to use it?

**Emergency chat** facilitates two-way communication with the help center in situations where you cannot talk or during emergency monitoring. It is important to note that the support call will be made independently; the chat complements and follows the emergency. Chat communication will be available only while the emergency is ongoing; Once the alert ends, access to the chat will disappear.

The purpose of the chat is to keep you informed and connected to our agents for the duration of your emergency, giving you peace of mind that help is on the way and that you can communicate at any time through our chat.

Once the alert has been sent and you press the **Understood** button, you will be redirected to the main screen where a special alert will be displayed for the duration of the active emergency. In this special alert, you will be able to see the status of the emergency process, and the date the alert was made and you will have access to the emergency chat.

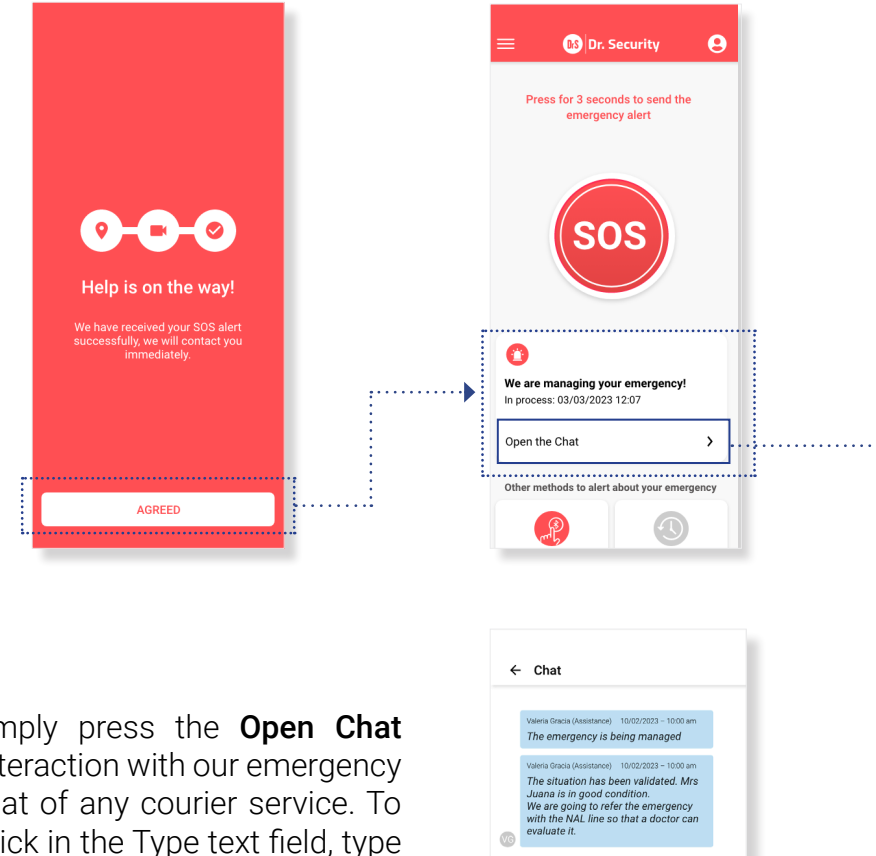

To access the chat, simply press the **Open Chat** button. Once inside, the interaction with our emergency assistants is similar to that of any courier service. To send messages, simply click in the Type text field, type your message, and then click the paper airplane icon to send it.

The operator's responses will appear on the same chat screen, so you must be attentive to receive and respond to communications.

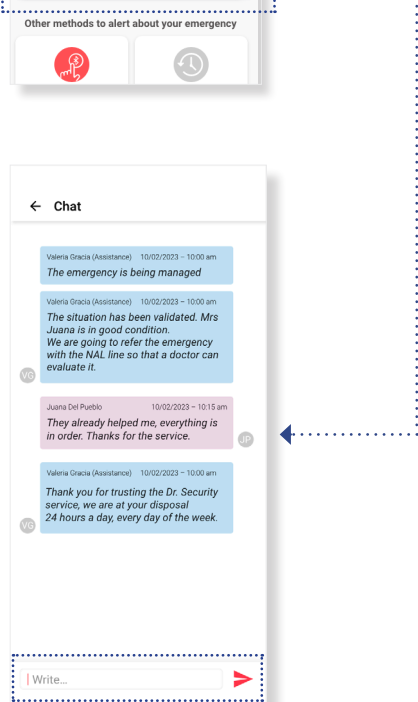

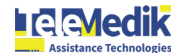

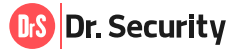

#### 4.5. Pair a Bluetooth SOS button

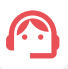

A wireless SOS button is a button external to the application that links to the application via Bluetooth connection. After pressing it, it sends the SOS alert signal to our assistance center automatically, without the need for interaction with the cell phone.

Please note that this button is purchased in addition to the application. Contact your service provider for more details.

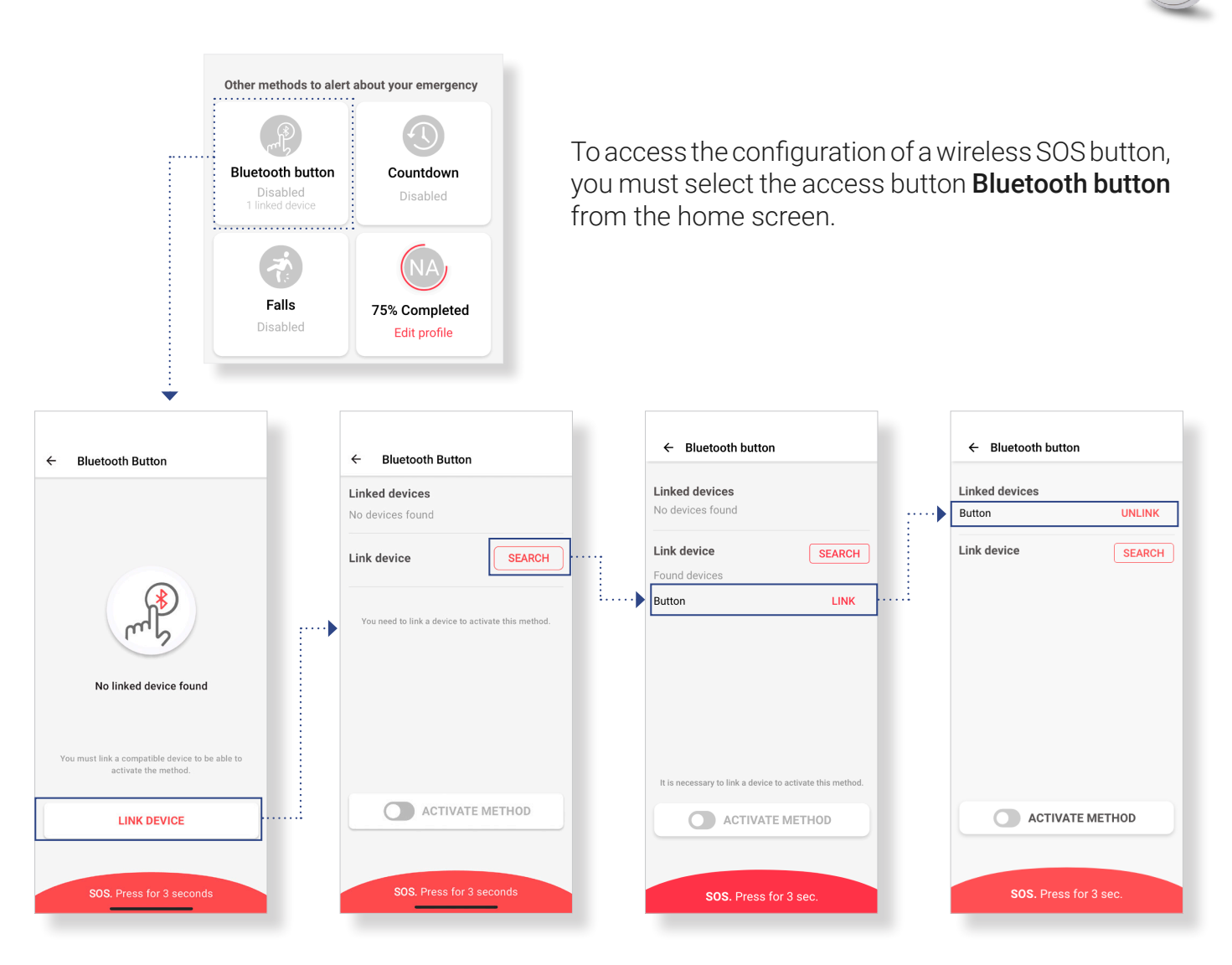

Once you are on the method screen, press the "Link device" button to initiate the device search and follow these steps:

1.**Press the Search button** under "Pair Device." Searching for nearby bluetooth SOS buttons this will start automatically.

2. Once you find the name of your wireless button, click the Pair button to start pairing the devices.

3. Once the connection is made, you will see that within the **Linked Devices** section you will now find your button. If you want to unlink it later, simply press the **Unlink** button.

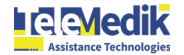

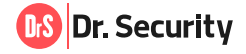

#### 4.6. Enable/disable the Bluetooth SOS button method

When you have paired a device you will be given the option to **Activate the Bluetooth Button method**. If you do not have a paired button you will not be able to activate the method. To enable or disable the method, you have to follow the steps below:

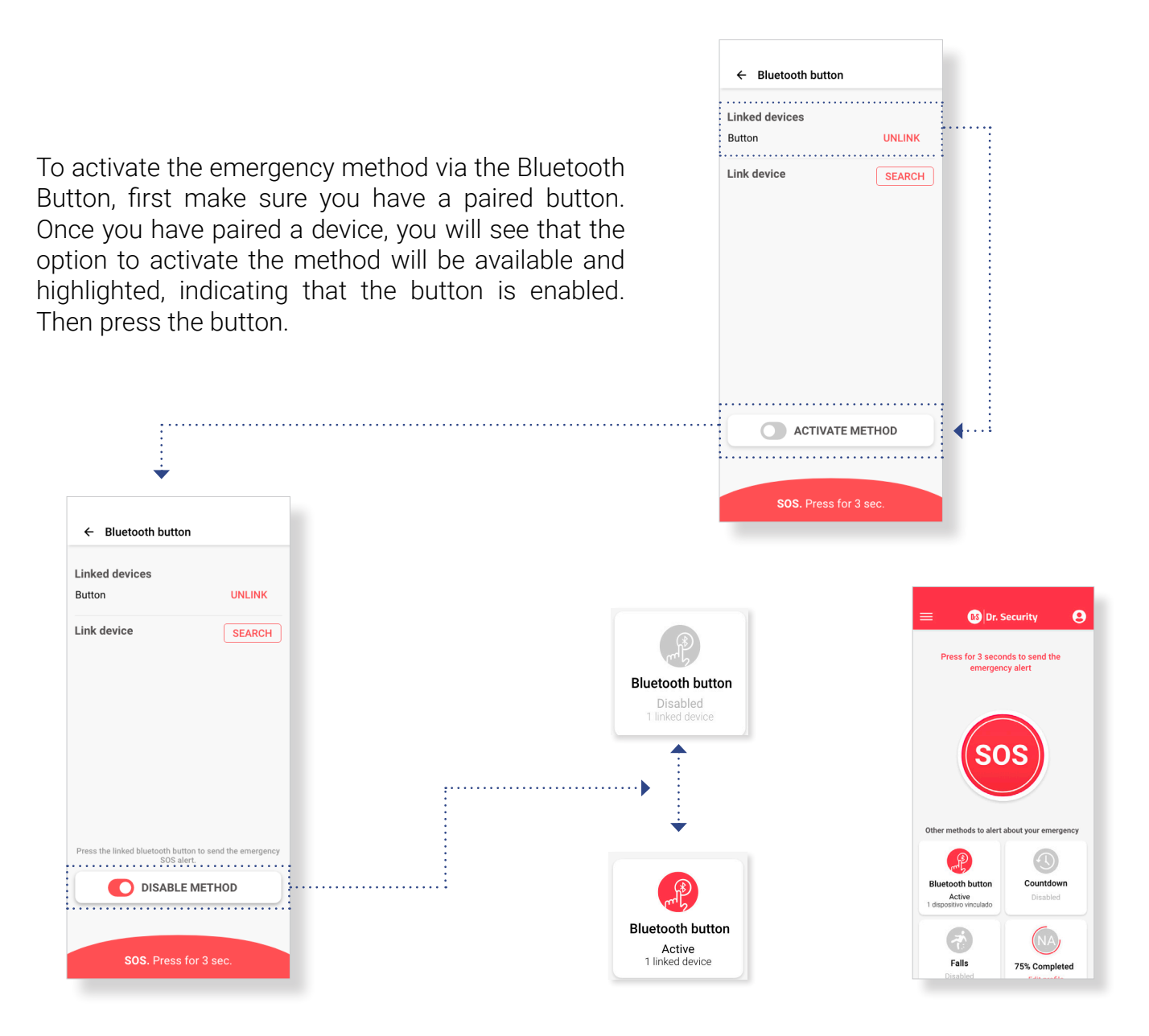

When you activate the method, the main screen will show a card indicating that the method is activated. This card will be highlighted with a color change to the icon, Active text, and an indicator of the devices you have linked.

``()´-\_\_\_\_\_

If you press the bluetooth button, it will automatically issue the emergency alert. The SOS will be received at the CRA (Alarm Receiving Center) and you will receive a call for assistance immediately.

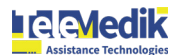

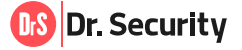

#### 4.7. Activating the SOS countdown alert

This method allows you to set a countdown clock (it counts down the programmed time until it reaches 00:00:00) to activate the SOS alert automatically. If you do not stop it before the end of the time, it activates the alert and starts the process of sending the SOS. To activate this method, follow these steps:

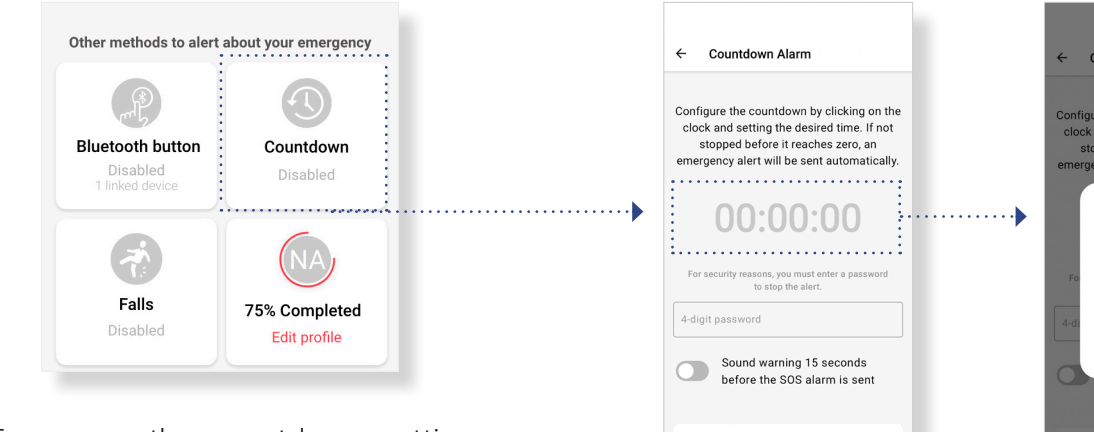

To access the countdown settings, you must select the **Countdown** access button on the home screen.

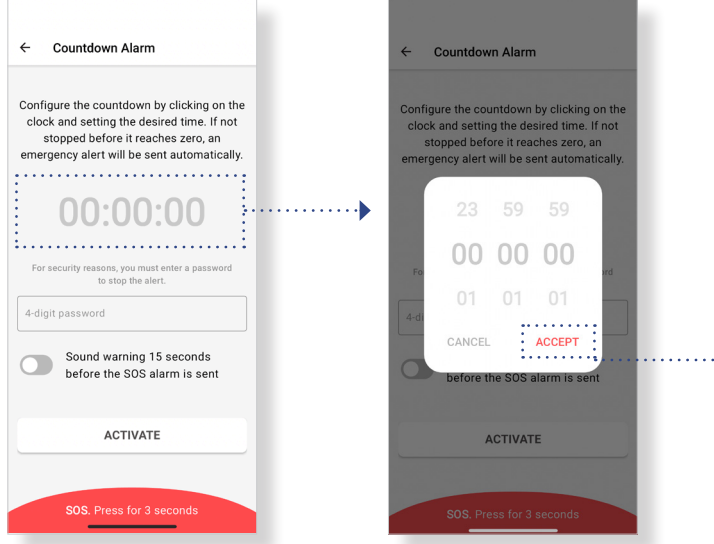

Set the method by pressing the clock and select the desired time, once you have to press the **Activate** button.

Once the timer is set, you will be prompted to enter a 4-digit password. This password will allow you to cancel sending the alert if you wish. It is important to choose a password that you can easily remember, as it will not be possible to retrieve it later.

You can enable or disable the option for an **audible warning** to be sounded 15 seconds before the alert is automatically sent. This feature gives you a warning before the alert is triggered, allowing you to cancel it if necessary.

Once the alert is set, press the **Activate** button to start the .....

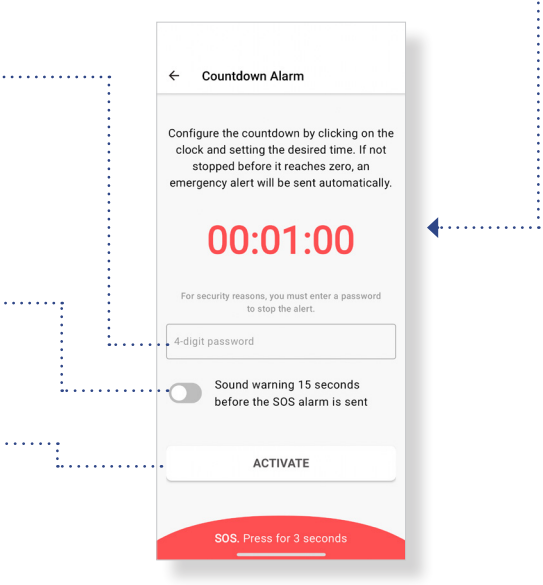

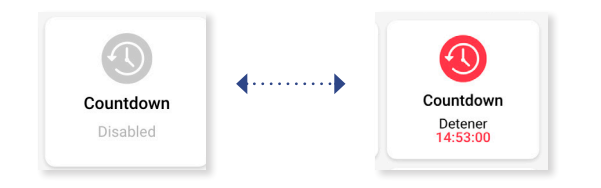

When you activate the method, a card indicating that the method is activated will be displayed on the main screen. This card will be highlighted with a color change in the icon, the text Stop, and a timer of the time remaining for the alert to be sent.

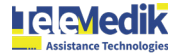

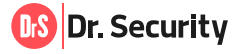

#### 4.8. Stop the SOS countdown alert

If you wish to cancel the sending of the alert you previously configured, simply follow these steps:

On the main screen, you will locate the card associated with the Countdown method. When active, it displays the time remaining before the alert is sent. To stop the alert, simply press the card to access the method.

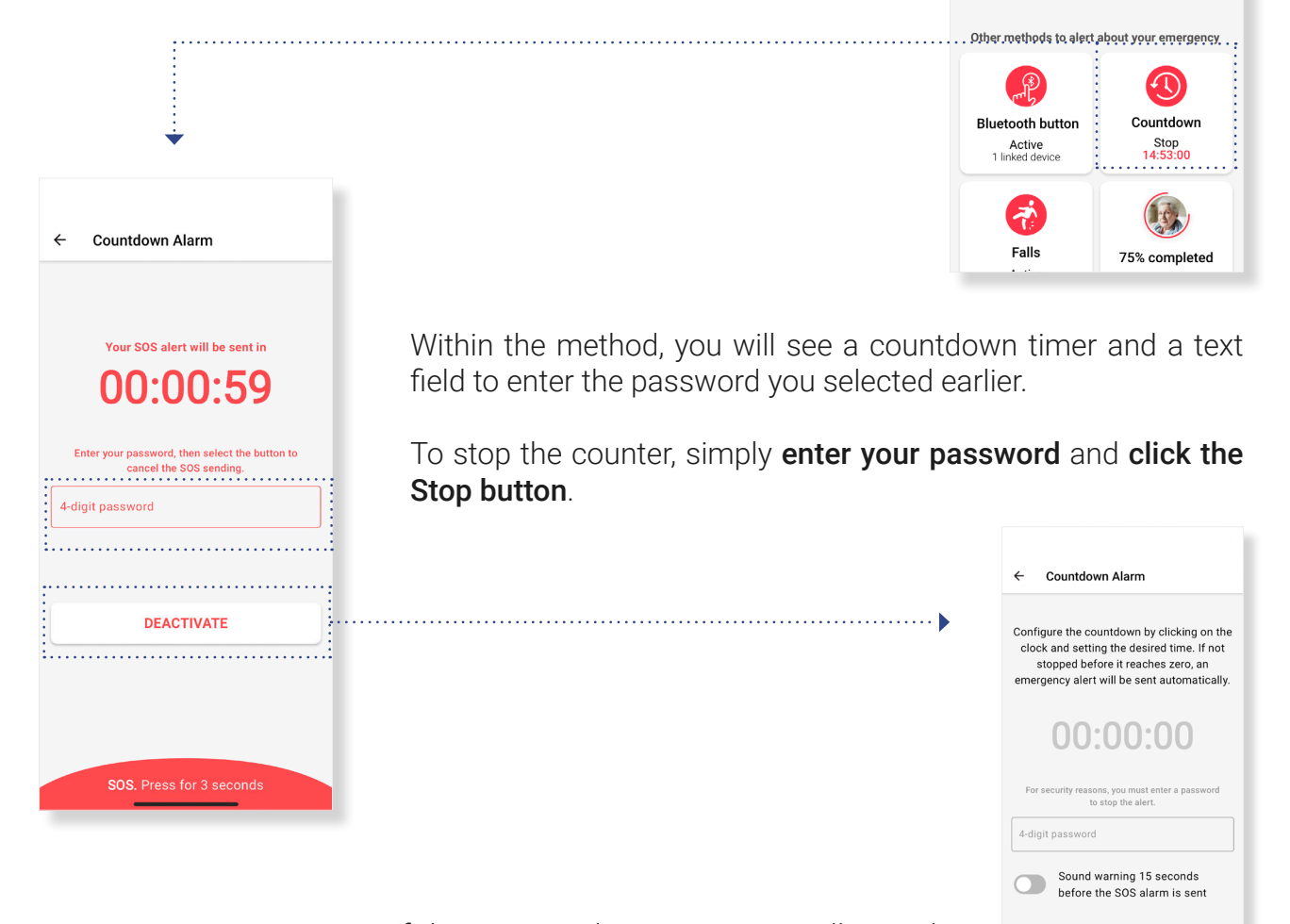

If the password is correct you will stop the counter and you will be redirected to the main method configuration screen.

````

If you want to cancel the alert, you can do so before the countdown ends. Once completed, the emergency alert will be sent automatically and cannot be canceled. The SOS will be received by the CRA (Alarm Receiving Center), and you will receive a call for assistance immediately.

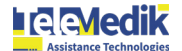

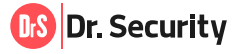

ACTIVATE

Dr. Security

Press for 3 seconds to send the

emergency alert

9

#### 4.9. Activate/deactivate fall detection method

The **Drop Detection** method sends an emergency alert when it detects a medium-high impact or fall involving your device. If you wish to configure this method you must:

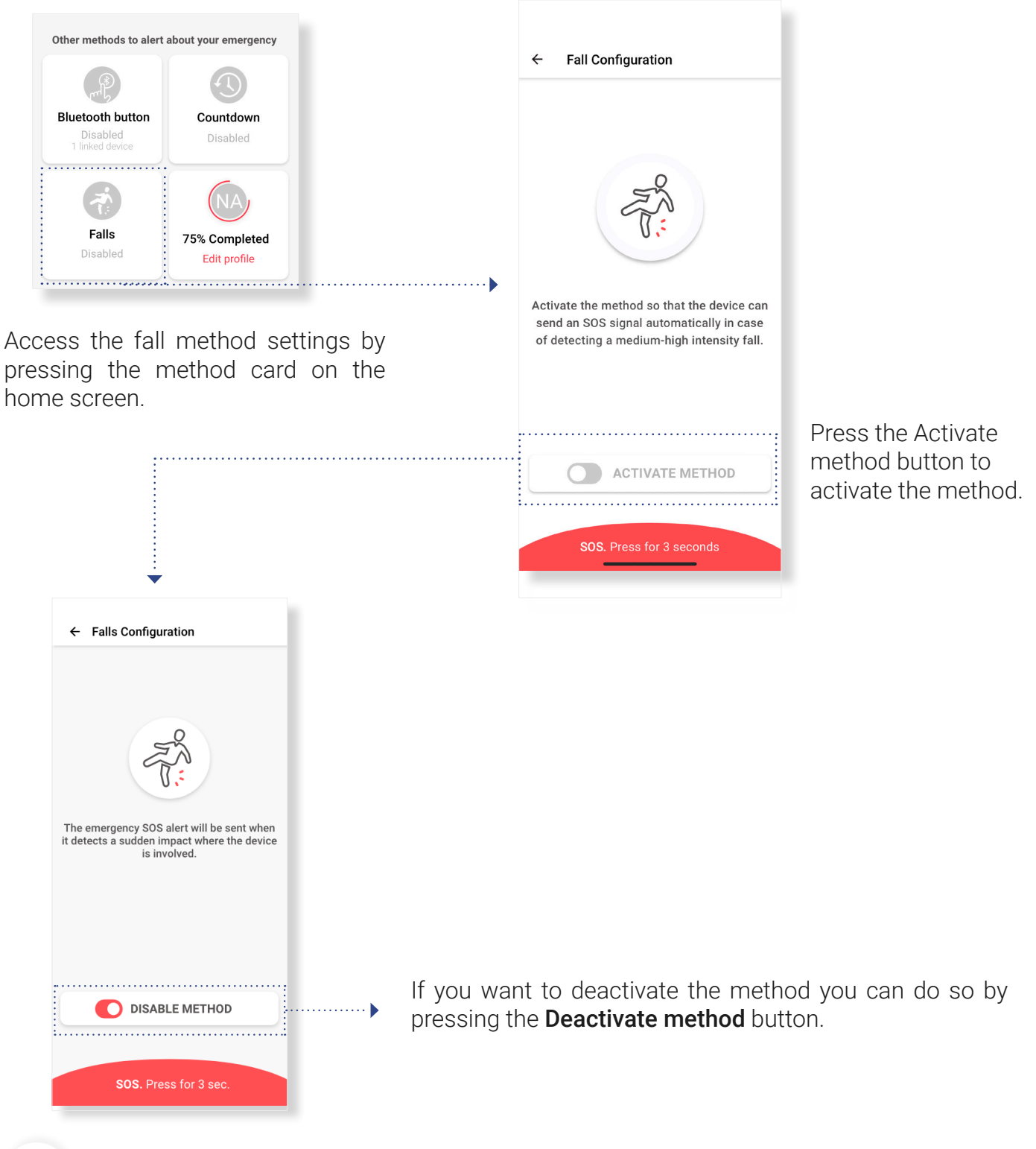

-<u>`</u>`\_\_\_\_\_

If the device detects a medium-high intensity impact or fall, it will automatically issue an emergency alert. The SOS will be received at the CRA (Alarm Receiving Center) and you will receive a call for assistance immediately.

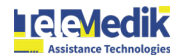

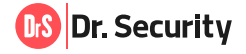

#### 4.10. SOS service inactive

The SOS service may be unavailable due to various circumstances, preventing an alert from being sent. When this happens, you will see the SOS button in gray and it will not allow an emergency alert to be sent. Additionally, activation methods will also be disabled. You will be able to configure them again once the service is active. If the button is inactive, check the following possible causes:

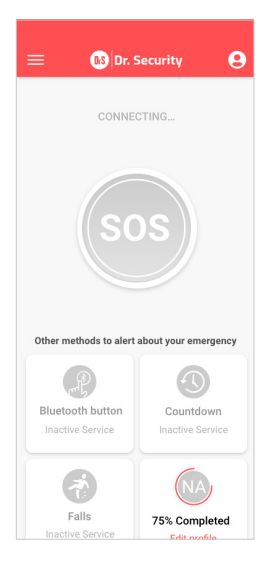

#### SOS inactive due to data check:

Every time you open the app, it could be that for a second or two you see the button, it will appear inactive accompanied by the message: Connecting. This is because the system is checking that the data is correct. The button should then turn red, showing the active SOS service. However, if it finds an error, it will show it on the screen.

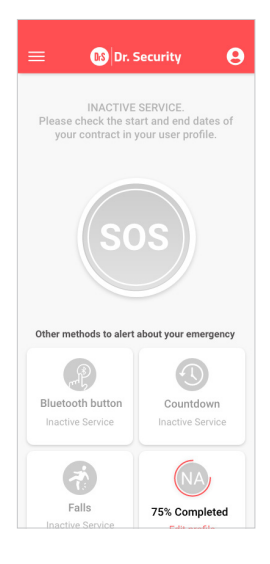

SOS inactive by expired contract: The duration of the contract has ended. You must contact your service agent to resume service.

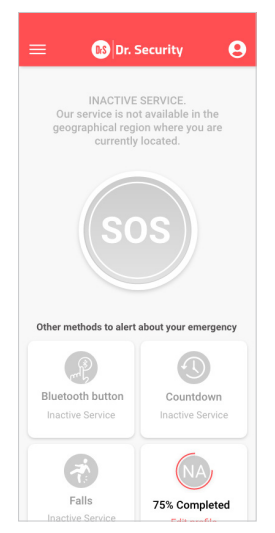

#### Service inactive because you are outside the geographic region:

Your contract is established in a specific geographic region: One or more countries. If you leave that region, the service will be inactive until you return to the area(s) included in your contract.

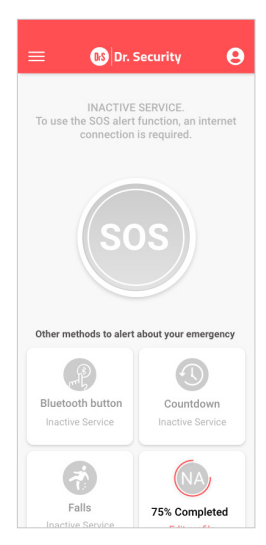

#### SOS inactive because the device is without an Internet connection:

You will see the inactive SOS button in case you do not have access to the Internet, which is necessary for provide you with the service. The service will be active again when your device has an Internet connection.

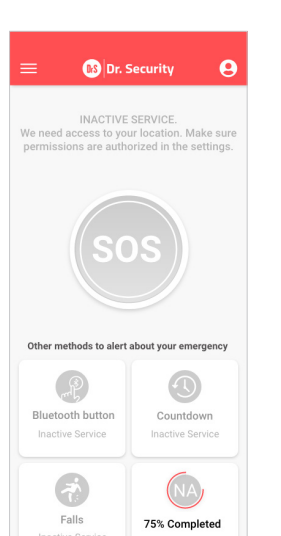

## SOS inactive because device location is disabled:

To provide you with the service, we need access to your location. That is why, to have the service available again, you must grant permissions to the app (in your device settings) and have the GPS location activated.

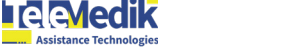

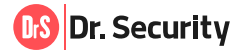

#### **5. SETTINGS**

#### 5.1. Change the application language

The Dr. Security application is available in three different languages: Spanish, English and, Catalan. You can change the language as follows:

|   |                                                                                                    | ]                 |                      |
|---|----------------------------------------------------------------------------------------------------|-------------------|----------------------|
|   | English 🗸                                                                                          | ••••••            | Spanish              |
|   |                                                                                                    |                   | English              |
|   | UrS                                                                                                |                   | Spanish              |
|   | Dr. Security                                                                                       |                   | Catalan              |
| l | The emergency system that allows you to<br>request geolocated help and receive<br>assistance 24/7. |                   |                      |
|   |                                                                                                    | You car           | n chang              |
|   | Email                                                                                              | login so          | creen. li            |
|   | Password 👁                                                                                         | menu.<br>select t | Clicking<br>the lang |

Forgot your password?

□ | accept the terms of use and privacy policy

LOG IN

You can change the language in two ways. The first is from the login screen. In the upper right corner, you will see a **drop-down menu**. Clicking on it will display a list of language options. Then select the language of your choice and the application will be configured with the selected language.

| :                                       | 😑 🚯 Dr. Sec                     | urity 🕒                |
|-----------------------------------------|---------------------------------|------------------------|
|                                         | Press for 3 second<br>emergency | s to send the<br>alert |
| • • • • • • • • • • • • • • • • • • • • | × Menu                          | s                      |
|                                         | Sond test SOS                   | >                      |
| )                                       | င့်္ပိ Settings                 | >                      |
|                                         | 🚱 Help                          | >                      |
|                                         | i Legal policies                | >                      |
|                                         | E→ Log out                      |                        |

| -     |
|-------|
| ••••• |
|       |
|       |
|       |
|       |
|       |
|       |
|       |
| 3.2.1 |
| 3.2.1 |
|       |

The second option is to change the language once you are inside the application. To do this, press the **menu button** on the main screen, which will open the general menu. Then select the **Settings option**.

Within the settings, find the language **drop-down menu** and choose the language you prefer. Then press **Save** changes to apply the selected language settings.

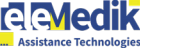

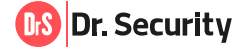

#### 5.2. Contact Dr. Security

If you wish to contact us with any suggestion or issues related to our service, simply send us a message from our contact point within the application. It is very simple:

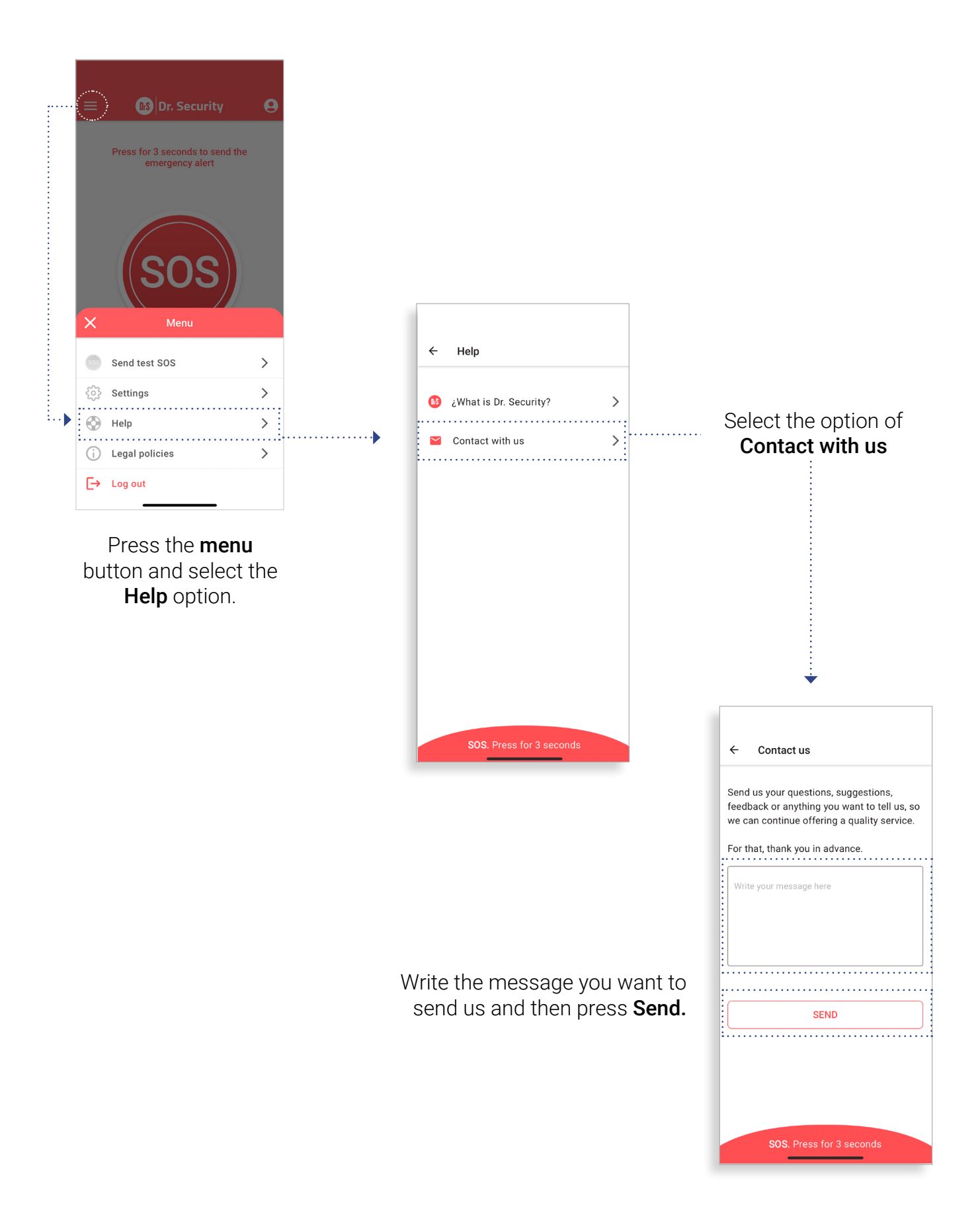

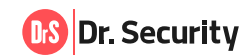

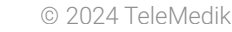

#### 5.3. Log out of the application

If you wish to log out of the application, you must:

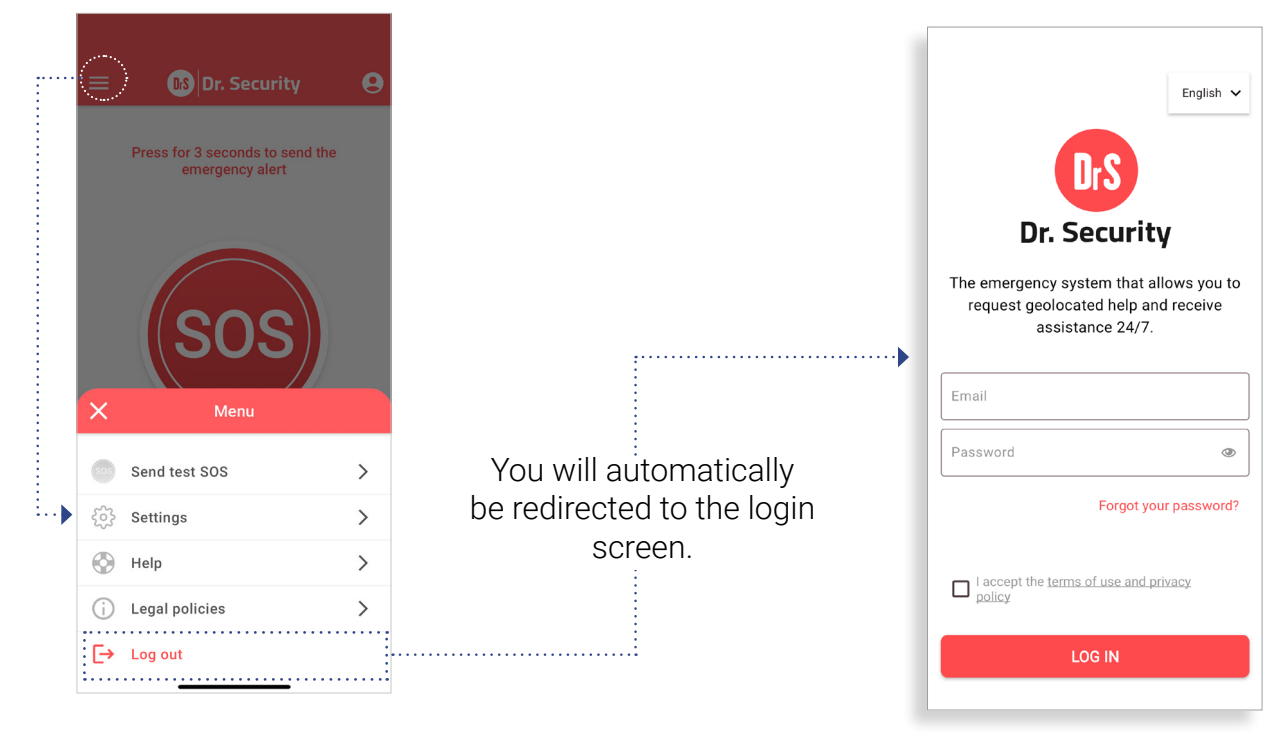

Press the **menu** button and select **Logout** 

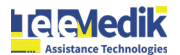

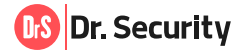

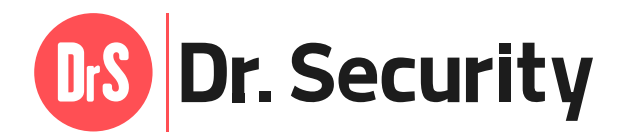

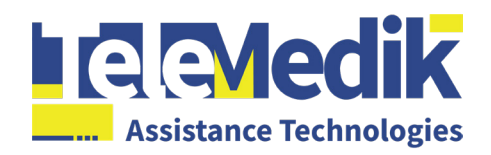

#### **Central Office**

Calle Felipe de Plana 5, Carr. 20, 3 Cll Felipe De Plana km 2, Guaynabo, 00965

**Office in Spain** Calle Lorena 47-49, local 6 08042 Barcelona

#### **Dr. Security Helpdesk:**

+1 (787) 937 8446 drs.support@telemedik.com

#### www.telemedikassistance.com

This presentation is proprietary to TeleMedik Group and is strictly confidential. It contains information intended only for the person to whom it is transmitted. By receiving this information, the recipient acknowledges and agrees that: this document is not intended for distribution, and if inadvertently distributed, it will be returned to the TeleMedik Group as soon as possible. The recipient shall not copy, fax, reproduce, disclose, or distribute this confidential information, in whole or in part, without the express written consent of the TeleMedik Group. All information contained herein shall be treated as confidential material.